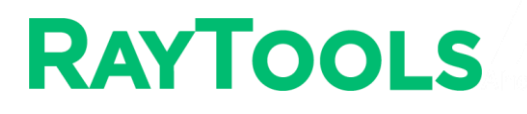

# **BF330-6C SERIES**

Scan Laser Welding Head - User Manual

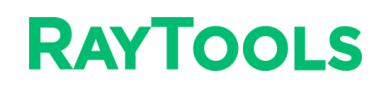

#### **Document History**

| Edit date | Version | Topic, revision, action taken |
|-----------|---------|-------------------------------|
| 2024/5/23 | V1.0    | First edition                 |

Thank you for choosing our product!

This manual describes the installation and commissioning of laser welding head in details so that you can use this product quickly. You can consult us directly for more details.

Due to the continuous updating of product functions, the product you receive may differ from the introduction in this manual in some aspects.

We reserve all rights in this document including the issued patents and other registered commercial ownership related to this document. It is strictly prohibited to use this document in an improper way especially to copy and disseminate it to third parties.

If you find any errors in this document, please inform us as soon as possible. The data contained in this manual is only used to describe the product and shall not be regarded as a statement of security interest.

For the benefit of our customers, we will constantly try to ensure that the products we develop comply with the latest technology.

#### **Raytools AG**

Email: sales@raytools.com Website: www.raytools.ch

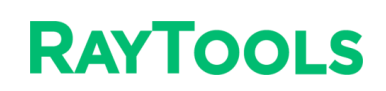

### Disclaimer

- We reserve the right to change the design in order to improve the quality or expand the application or comply to manufacturing workmanship.
- We will not bear any responsibility for losses and accidents caused by wrong operation or improper handling of our products.
- Dismantling of product will lose all warranty claims excluding the normal replacement of worn parts and components required for maintenance or commissioning operations.
- Unauthorized modification of products or use of non-original spare parts will directly lead to the invalidation of warranty and liability exemption.
- It is recommended to only use the spare parts provided by us or submit them to us or the designated professional team for installation.

#### **Use Regulations**

- Ensure that the product is used in a dry environment.
- Ensure that the product is used in the environment required by EMC standards.
- The product is only allowed to run within the parameters specified in the technical data.

#### **Personnel Responsibilities**

- Be familiar with the basic provisions of work safety & accident prevention and have received equipment operation guidance.
- Read and understand basic safety instructions and operations.
- You must have studied the relevant regulations and safety instructions and understand the possible hazards.
- Comply with relevant regulations and implement corresponding protective measures.

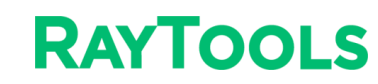

### **Safety Instructions**

#### **Prevent Electric Shock**

- Parts of the laser head such as nozzle, sensor, sensor interface and attached fasteners may not be fully protected by the ground wire due to function fault. These parts may have low voltage. When installing electrical equipment, please pay attention to taking anti electric shock measures for relevant personnel.
- Mote that the equipment shall be grounded as specified.

#### **Guard against Danger**

- Never put your hands or other body under the laser head.
- Repair and maintenance work can only be carried out after the power is turned off.
- Do not exceed the specified maximum pressure.
- It must be ensured that the laser head is in normal condition at all times.
- All fasteners such as bolts and nuts must be tightened.

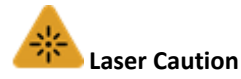

- Avoid direct laser radiation or scattering to the skin.
- Do not stare at the laser beam even when wearing optical equipment.
- Use special laser protective eyeglasses that meet the requirements of safety standards IEC 60825-1.

#### **Prevent Waterway Corrosion**

 In order to avoid corrosion, use the specified coolant and comply with relevant requirements and specified maintenance intervals.

#### **Noise Prevention**

• The corresponding measures shall be specified or explained and observed in order to prevent personnel from being harmed by noise when the cutting air pressure is high.

#### Storage and Transportation

- Observe the storage temperature range allowed by the technical data.
- Take reasonable measures to prevent fire, vibration or impact.
- Do not store in or near the magnetic field.

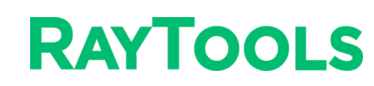

# Contents

| 1 Laser Welding Head1                                                                                                    |
|----------------------------------------------------------------------------------------------------|
| 1.1 Structure                                                                                                    |
| 1.2 Technical Datasheet                                                                                                    |
| 1.3 Mechanical Size2                                                                                                    |
| 2 Mechanical Installation                                                                                                    |
| 2.1 Package Inspection                                                                                                    |
| 2.2 Mounting of Laser Welding Head                                                                                                    |
| 2.3 Connection of Cooling Water and Gas4                                                                                                    |
| 2.4 Connection of Welding Head Cable                                                                                                    |
| 2.5 Fiber Insertion                                                                                                    |
| 2.6 CCD Adjustment                                                                                                    |
| 3 PDU Control System9                                                                                                    |
| 3.1 Mechanical Size9                                                                                                    |
| 3.2 LED                                                                                                    |
| 3.3 Interface                                                                                                    |
| 3.4 Laser Control Module16                                                                                                    |
| 4 Installation and Commissioning of Galvo Software                                                                                                    |
| 5 Troubleshooting                                                                                                    |
| 5.1 Error Code                                                                                                    |
| 5.2 Control Card Opening Failed25                                                                                                    |
| 6 Laser Setting                                                                                                    |
| 6.1 Laser Commission                                                                                                    |
| 6.2 BOX Correction (Manual)27                                                                                                    |
|                                                                                                    |
| 7 Software Interface and Tool                                                                                                    |
| 7 Software Interface and Tool                                                                                                    |
| 7 Software Interface and Tool 29   7.1 Software Interface 29   7.2 Sign 29                                                                                                    |
| 7 Software Interface and Tool297.1 Software Interface297.2 Sign297.3 Layer and Parameter31                                                                                                   |
| 7 Software Interface and Tool297.1 Software Interface297.2 Sign297.3 Layer and Parameter317.4 Laser Process32                                                                                |
| 7 Software Interface and Tool297.1 Software Interface297.2 Sign297.3 Layer and Parameter317.4 Laser Process327.5 Software Tool36                                                             |
| 7 Software Interface and Tool297.1 Software Interface297.2 Sign297.3 Layer and Parameter317.4 Laser Process327.5 Software Tool368 Maintenance38                                              |
| 7 Software Interface and Tool297.1 Software Interface297.2 Sign297.3 Layer and Parameter317.4 Laser Process327.5 Software Tool368 Maintenance388.1 Removal and Installation of Cover Glass38 |

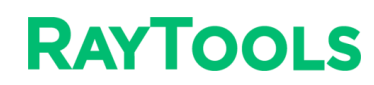

# **1** Laser Welding Head

## 1.1 Structure

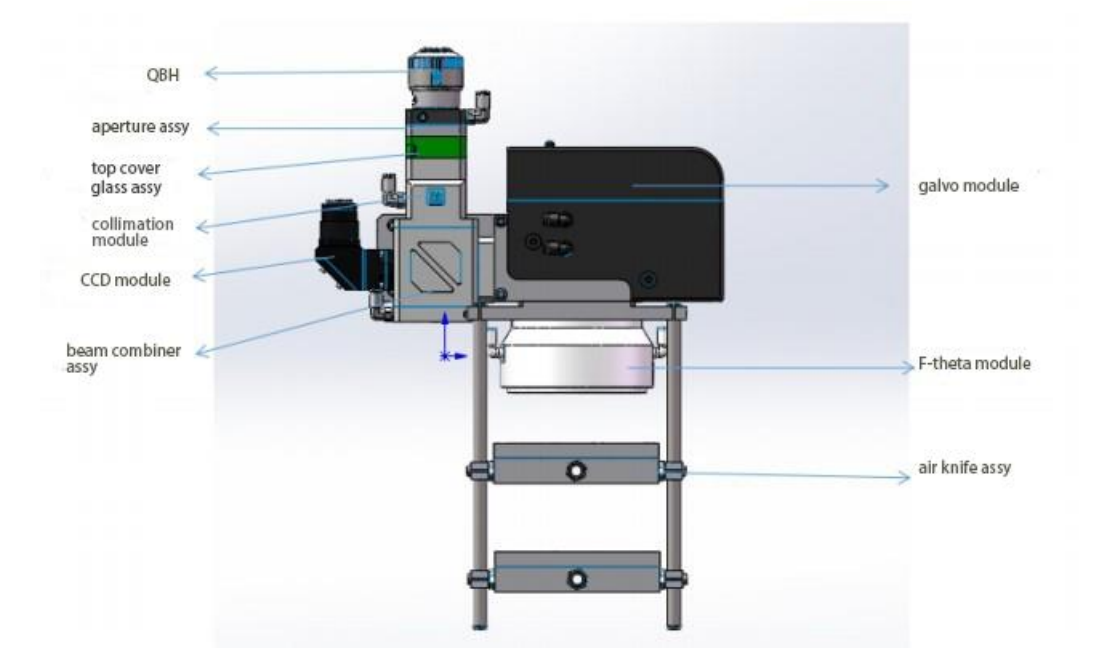

# **1.2 Technical Datasheet**

| Wavelength                   | 1064nm                                |  |  |  |  |  |
|------------------------------|---------------------------------------|--|--|--|--|--|
| Fiber Interface              | QBH (standard config.)/QD/LLK-B/LLK-D |  |  |  |  |  |
| Clear Aperture               | 30mm                                  |  |  |  |  |  |
| Collimation Length (fC)      | 100mm/125mm/150mm                     |  |  |  |  |  |
| Focusing Length (fF)         | 330mm/420mm                           |  |  |  |  |  |
| Scan Field                   | 180*180mm/200mm*200mm                 |  |  |  |  |  |
| Specification of Cover Glass | Ф37mm*1.6mm (top)                     |  |  |  |  |  |
| CCD Module                   | C/CS interface                        |  |  |  |  |  |

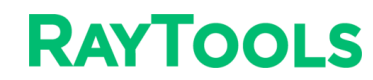

## **1.3 Mechanical Size**

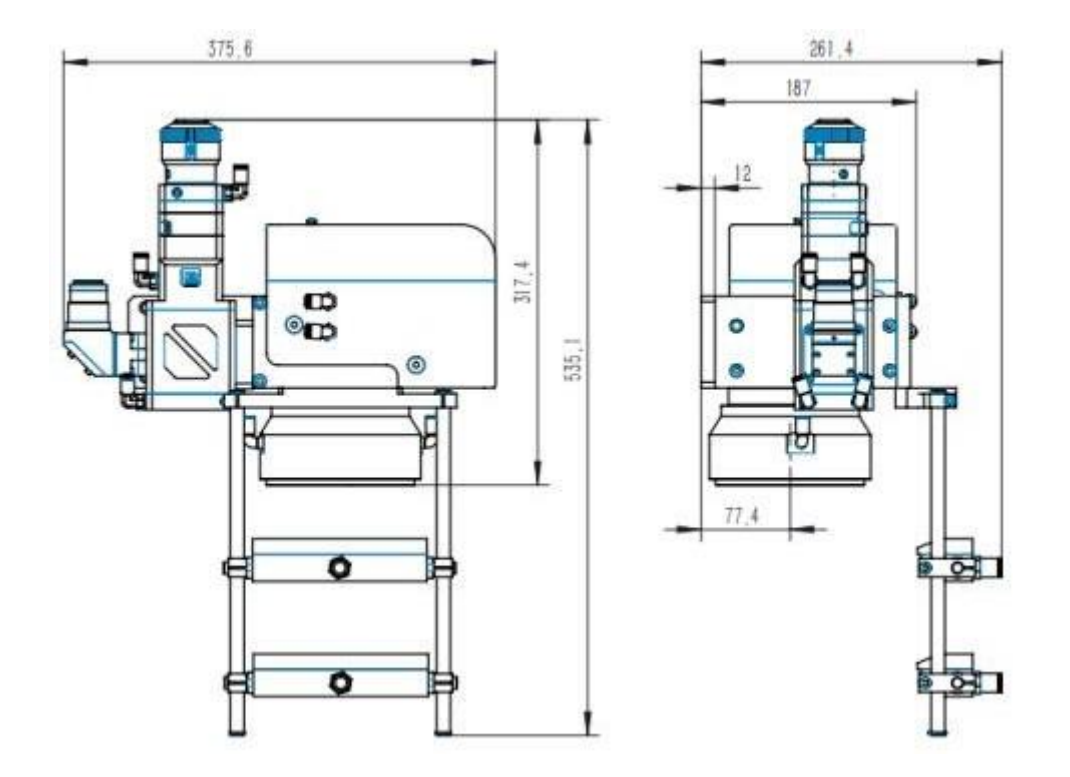

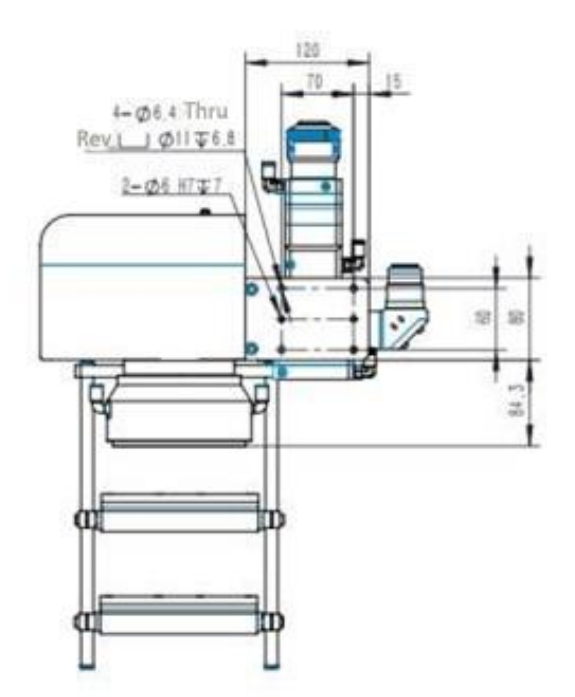

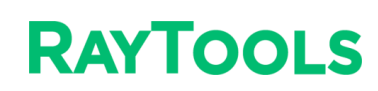

# 2 Mechanical Installation

## 2.1 Package Inspection

- 1) Before opening package
- 1. Check whether the package is damaged.
- 2. Check whether the product mark is damaged and whether the product ID is consistent with your order.
- 2) After opening package
- 1. Check goods according to shipping list inside.

If any problems with above details, please contact RAYTOOLS personnel.

## 2.2 Mounting of Laser Welding Head

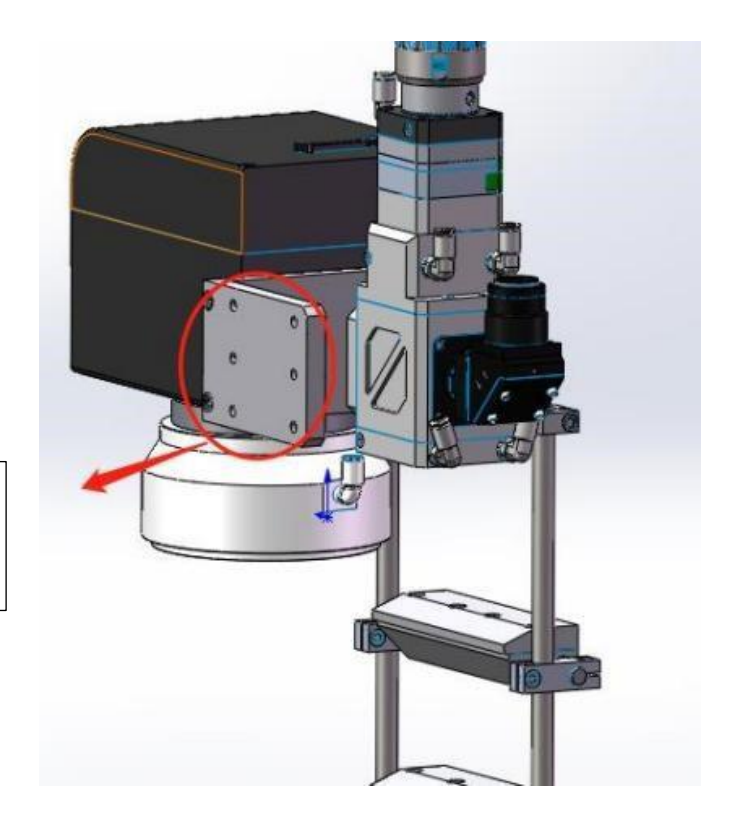

Mounting hole of laser welding head (add an isolation plate when using flange connection)

After mounting laser welding head, confirm that there is no disconnection of electrical conductor between the housing of the head and the frame of the isolation plate

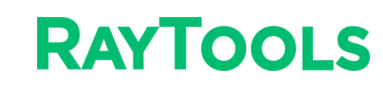

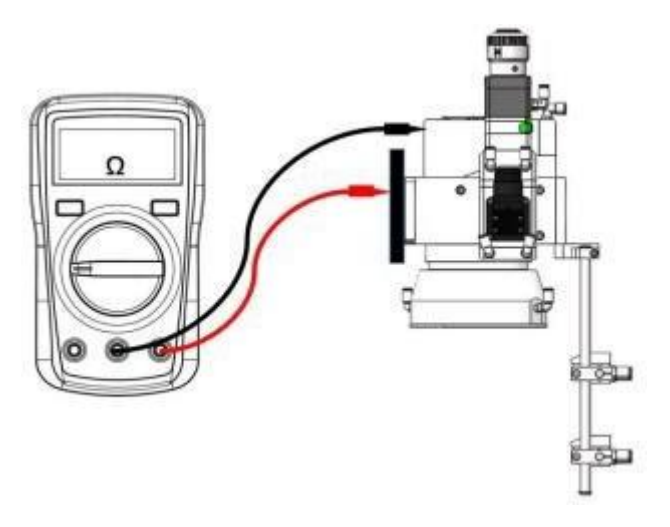

1. Measure the resistance between the housing of the head and the frame of the isolation plate.

2. The resistance must be greater than 1 million  $\boldsymbol{\Omega}.$ 

## 2.3 Connection of Cooling Water and Gas

#### 2.3.1 Connection of Cooling Water

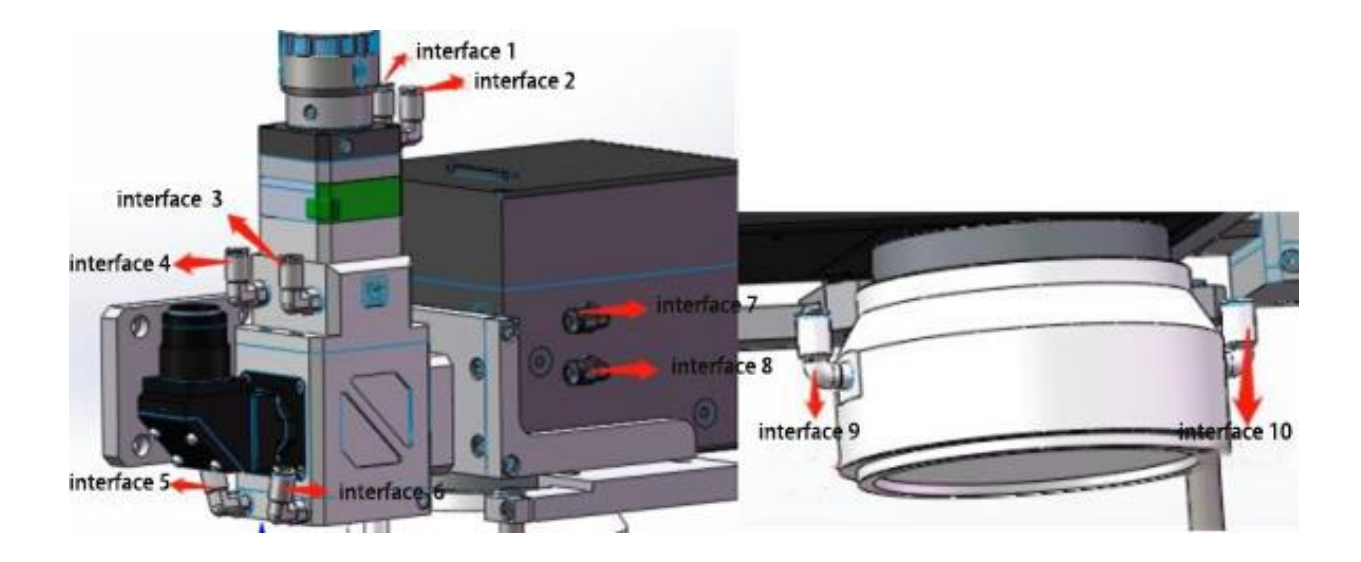

Water IN: interface 1 Chain Connection: interface 2-3-4-5-6-7-8-9 Water OUT: interface 10

> Raytools AG © Copyright www.raytools.ch

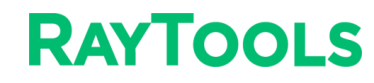

| Outer diameter of water hose | ø6mm                           |
|------------------------------|--------------------------------|
| Minimum flow speed           | 1.8 l/min                      |
| Entry pressure               | >0.4MPa                        |
| Entry temperature            | ≥room temperature />dew point  |
| Hardness (relative to CaCO3) | <250mg/liter                   |
| PH range                     | 6 to 8                         |
| Particle size allowed        | Diameter less than 200 microns |

#### 2.3.2 Connection of Gas

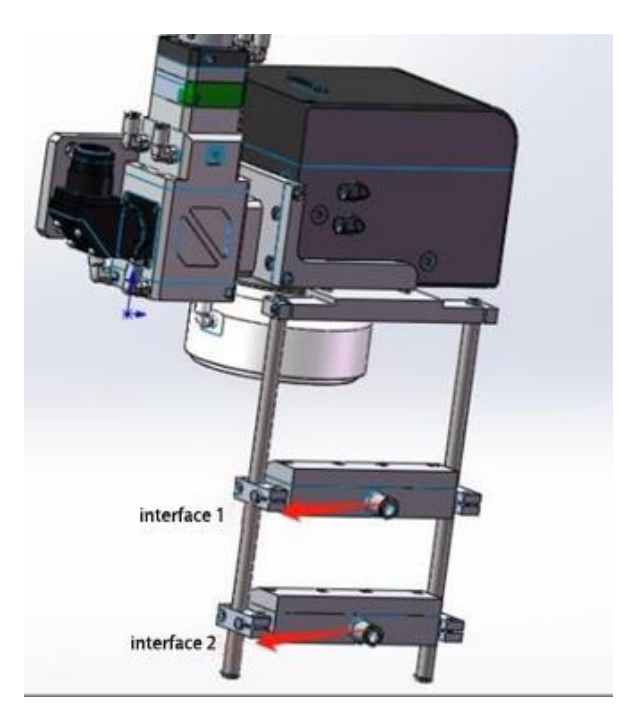

Diameter of gas pipe (Outer diameter): 10mm

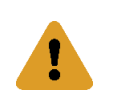

1.Connect dried and fine filtered air to air knife (gas pressure: 0.5~0.8MPa).

2.Before connecting gas to the welding head, blow gas pipe for 3-5min (gas pressure: >15bar), to remove impurities inside.

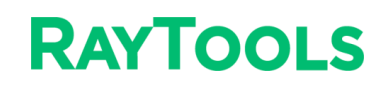

# 2.4 Connection of Welding Head Cable

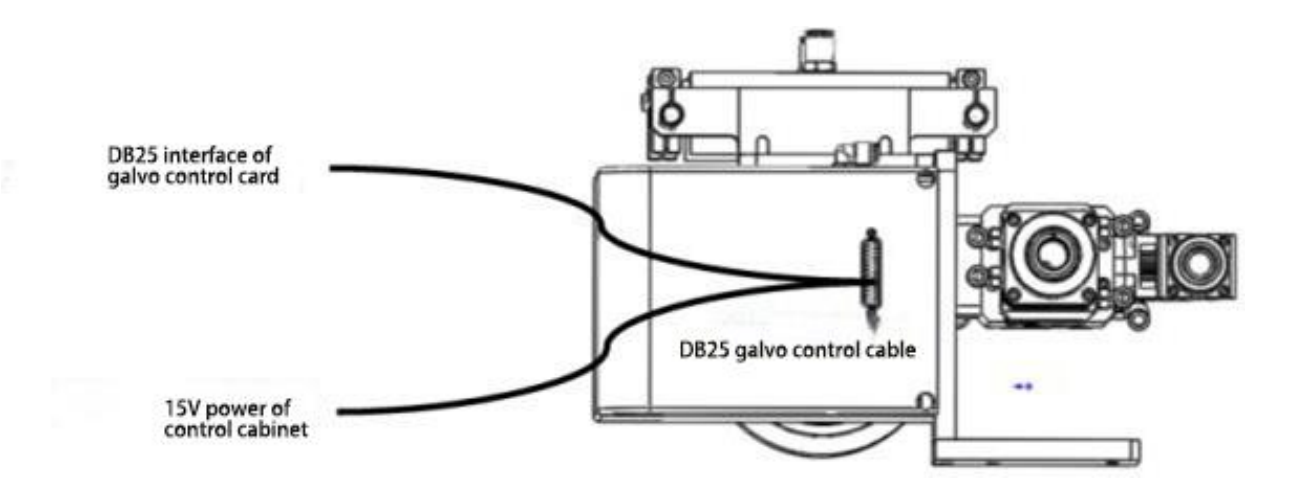

#### DB25 Galvo control interface definition:

| 13 00000 | 000000000)1 |
|----------|-------------|
| 25 0000  | 00000000/14 |
|          |             |
|          | $\sim$      |

| PIN |   | SIGNAL  | PIN |    | SIGNAL  |
|-----|---|---------|-----|----|---------|
| 1   | Т | Clk-    | 14  | Т  | Clk+    |
| 2   | L | Sync-   | 15  | I. | Sync+   |
| 3   | Т | X_data- | 16  | I. | X_data+ |
| 4   | I | Y_data- | 17  | I. | Y_data+ |
| 5   |   | NC      | 18  |    | NC      |
| 6   | 0 | STA-    | 19  | 0  | STA+    |
| 7   |   | SGND    | 20  |    | SGND    |
| 8   |   | NC      | 21  |    | NC      |
| 9   | * | V+      | 22  | *  | V+      |
| 10  | * | V+      | 23  |    | GND     |
| 11  |   | GND     | 24  |    | GND     |
| 12  | * | V-      | 25  | *  | V-      |
| 13  | * | V-      |     |    |         |

# RAYTOOLS

# 2.5 Fiber Insertion

**WARNING:** The optical components must be dust free and all dusts must be cleaned before use. The fiber shall be horizontally inserted into fiber interface to prevent dust from entering the interface and falling on the surface of the lens. Upper limit in the fiber before fixing the laser head.

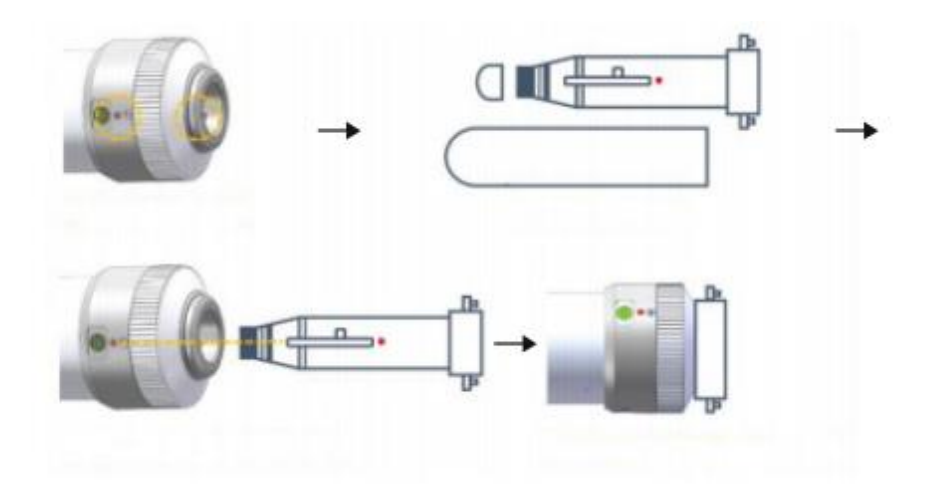

- Align the red point at the end of the QBH interface to the red point of the handwheel.
- Remove QBH dustproof cover.
- Align the red mark of male fiber end to red mark on female QBH of cutting head when you insert the fiber end straightly to bottom of QBH interface of cutting head.
- Turn the QBH handwheel clockwise. It is in place when you hear the "Da" voice, then pull the handwheel up and turn clockwise to end.

# RAYTOOLS

# 2.6 CCD Adjustment

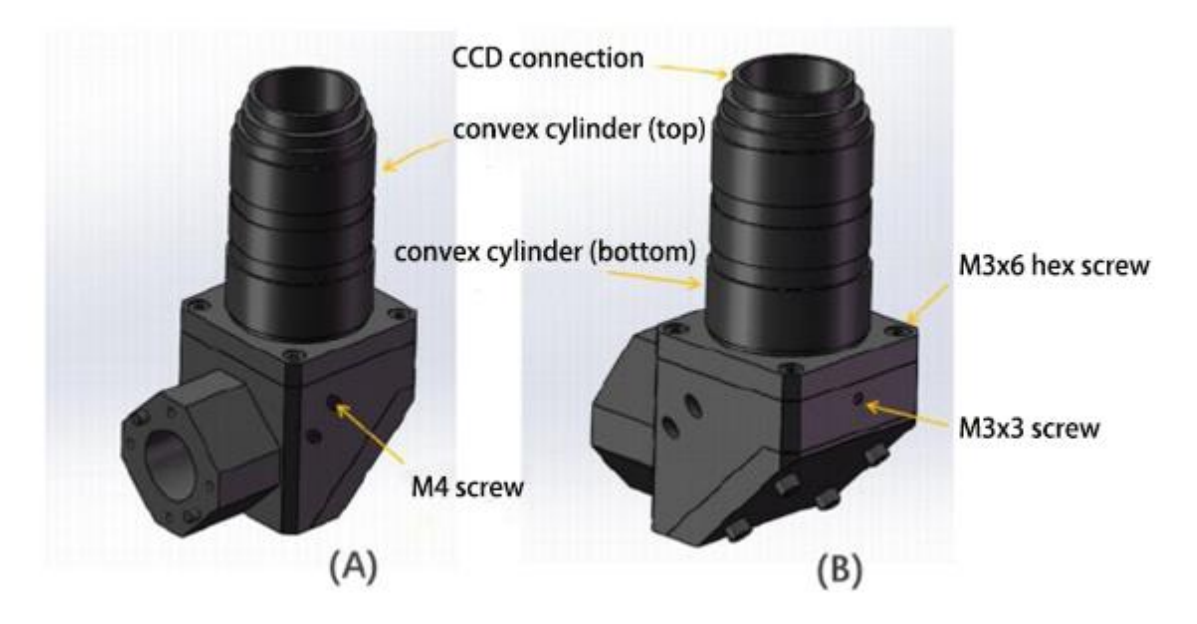

- 1) Brightness adjustment
- Adjust convex cylinder (top) of A.
- 2) Focus adjustment

Adjust convex cylinder (bottom) of B.

3) Field center

Loosen/tighten 2\*M4 screws of A.

#### 4) Field rotation

As shown in Figure B, loosen 4\*M3x6 hex screws and M3x3 screw. Turn the top cylinder clockwise to adjust angle until the field direction is proper. Then tighten M3x6 and M3x3 screws.

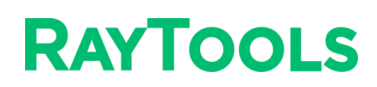

# **3 PDU Control System**

PDU1000-V3K2 series laser control card is designed for laser welding and marking, which is connected with computer through USB port.

## 3.1 Mechanical Size

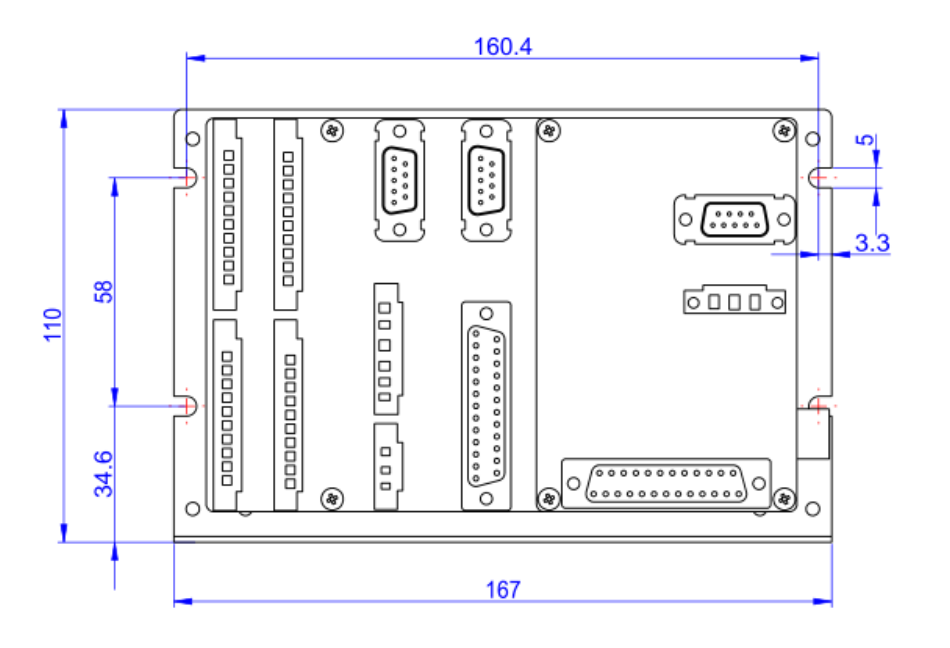

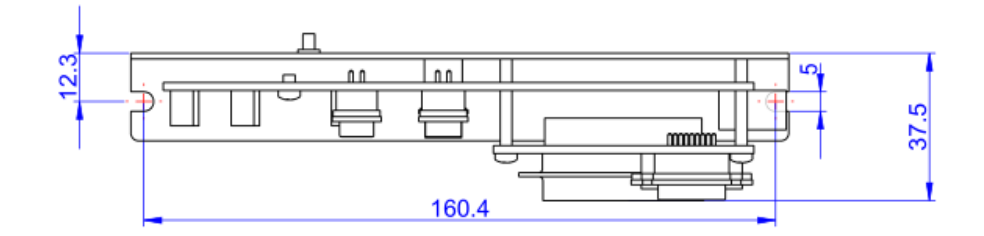

### 3.2 LED

Check LED1 and LED6 status after the control card is power on. If there is abnormal lighting, power off and check wiring.

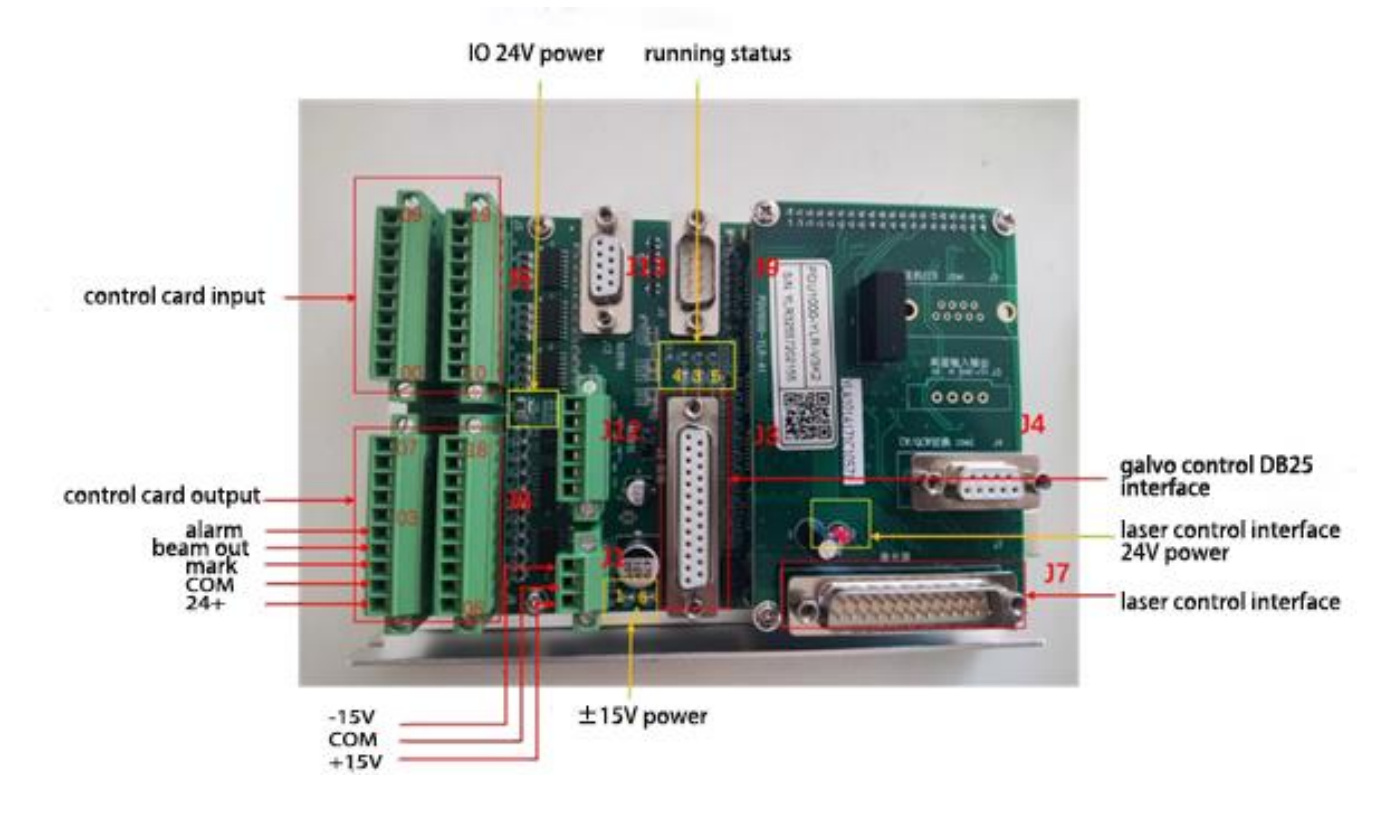

| LED No. | Status Definition      |  |  |  |  |
|---------|------------------------|--|--|--|--|
| LED1    | Negative power supply  |  |  |  |  |
| LED6    | Positive power supply  |  |  |  |  |
| LED3    | Board absent           |  |  |  |  |
| LED4    | Board running normally |  |  |  |  |
| LED5    | Board fault            |  |  |  |  |

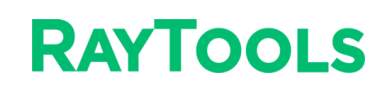

## 3.3 Interface

### 3.3.1 Power Supply Interface (J1, 3PIN Terminal Block)

Galvo voltage: 8V ~ 18V; power: > 5W.

Wiring of galvo without board J3 port:

| Pin No. | Mark | Direction | Voltage  | Power |
|---------|------|-----------|----------|-------|
| 1       | +15V | Input     | 8V ~ 18V | > 5W  |
| 2       | GND  | Input     | GND      |       |
| 3       | -15V |           | /        |       |

#### Wiring of galvo through board J3 port

| Pin No. | Mark | Direction | Voltage | Power              | Power cable dia.                 |
|---------|------|-----------|---------|--------------------|----------------------------------|
| 1       | +15V | Input     | +15V    | Galvo power<br>+5W | $\geqslant$ 0.75 mm <sup>2</sup> |
| 2       | GND  | Input     | GND     | Galvo power<br>+5W | $\geqslant$ 0.75 mm <sup>2</sup> |
| 3       | -15V | Input     | -15V    | Galvo power<br>+5W | $\geqslant$ 0.75 mm <sup>2</sup> |

#### 3.3.2 Galvo Control Interface (J3, DB25 Female)

The galvo signal is difference signal. If the length of the signal cable is greater than 3m, twisted pair is required and the length of the cable should be less than 20m; if galvo power is supplied from J3 port, the diameter of the power supply cable should be not less than 0.75 mm<sup>2</sup>.

| Pin No.  | Item          | Description                                        | Signal Direction                   | Pin No.   | Item          | Description                                       | Signal Direction                  |
|----------|---------------|----------------------------------------------------|------------------------------------|-----------|---------------|---------------------------------------------------|-----------------------------------|
| 1        | Clk-          | clock signal -                                     | Output                             | 14        | Clk+          | clock signal +                                    | Output                            |
| 2        | Sync-         | Sync signal -                                      | Output                             | 15        | Sync+         | sync signal +                                     | Output                            |
| 3        | X_data -      | X galvo signal -                                   | Output                             | 16        | X_data +      | X galvo signal +                                  | Output                            |
| 4        | Y_data -      | Y galvo signal -                                   | Output                             | 17        | Y_data +      | Y galvo signal +                                  | Output                            |
| 5        | X_fb-<br>(A-) | X galvo<br>feedback –<br>(multiplexing,<br>fly A-) | Input                              | 18        | X_fb+<br>(A+) | X galvo<br>feedback+<br>(multiplexing,<br>fly A+) | Input                             |
| 6        | Y_fb-<br>(B-) | Y galvo<br>feedback –<br>(multiplexing,<br>fly B-) | Input                              | 19        | Y_fb+<br>(B+) | Y galvo feedback<br>+ (multiplexing,<br>fly B+)   | Input                             |
| 9/10/22  | +15V          | galvo power<br>supply +15V                         | Output,<br>connect with<br>J1 Pin1 | 11/23/24  | GND           | GND, power<br>supply reference                    | Output<br>connect with<br>J1 Pin2 |
| 12/13/25 | -15V          | galvo power<br>supply -15V                         | Output,<br>connect with<br>J1 Pin3 | 7/8/20/21 | NC            | reserve                                           |                                   |

#### 3.3.3 Control Card Interface of Beamsplitting (J9, DB9 male)

J9, as the control interface, is applied to communicate with the PDU1000-OSS control card for high-speed beamsplitting.

The beamsplitting signal is differential signal. If the length of signal cable is more than 3m, twisted pair is required, and the length of the cable should be less than 20m.

| Pin No. | ltem       | Description                        | Signal<br>Direction | Pin<br>No. | ltem       | Description                        | Signal<br>Direction |
|---------|------------|------------------------------------|---------------------|------------|------------|------------------------------------|---------------------|
| 1       | Z _ Clk-   | clock signal -                     | Output              | 6          | Z_Clk+     | clock signal +                     | Output              |
| 2       | Z _ Sync - | sync signal -                      | Output              | 7          | Z _ Sync + | sync signal +                      | Output              |
| 3       | Z _ data - | beamsplitting signal -             | Output              | 8          | Z_data +   | beamsplitting signal +             | Output              |
| 4       | Z_FB-      | beamsplitting<br>feedback signal - | Input               | 9          | Z_FB+      | beamsplitting feedback<br>signal + | Input               |
| 5       | GND        |                                    |                     |            |            |                                    |                     |

# RAYTOOLS

## 3.3.4 User Input Signal (J5)

I/O interface circuit is as follows:

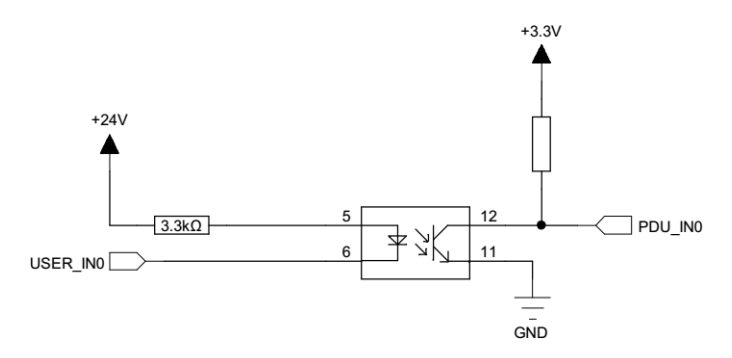

When NPN active, the current must be more than 2.5 mA/ VCC-VinL > 8V, and VinL must be less than 15V if the power supply voltage is 24V.

When PNP active, the current must be less than 0.25 mA/ VCC-VinH < 0.8V, and VinH must be greater than 23.2 V if the power supply voltage is 24V.

| Pin No. | ltem | Description           |  | Pin No. | ltem | Description           |
|---------|------|-----------------------|--|---------|------|-----------------------|
|         |      | IN _ A                |  |         |      | IN _ B                |
| 1       | 10   | Foot (default)        |  | 11      | 110  | General-purpose input |
| 2       | 11   | General-purpose input |  | 12      | 111  | General-purpose input |
| 3       | 12   | General-purpose input |  | 13      | 112  | General-purpose input |
| 4       | 13   | General-purpose input |  | 14      | 113  | General-purpose input |
| 5       | 14   | General-purpose input |  | 15      | 114  | General-purpose input |
| 6       | 15   | General-purpose input |  | 16      | 115  | General-purpose input |
| 7       | 16   | General-purpose input |  | 17      | 116  | General-purpose input |
| 8       | 17   | General-purpose input |  | 18      | 117  | General-purpose input |
| 9       | 18   | General-purpose input |  | 19      | 118  | Pause Signal          |
| 10      | 19   | General-purpose input |  | 20      | 119  | Stop Signal           |

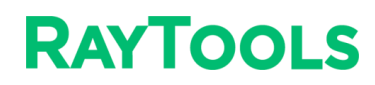

### 3.3.5 User Output IO (J6)

00  $^{\sim}$  07 is 500mA current output IO, the circuit is as follows:

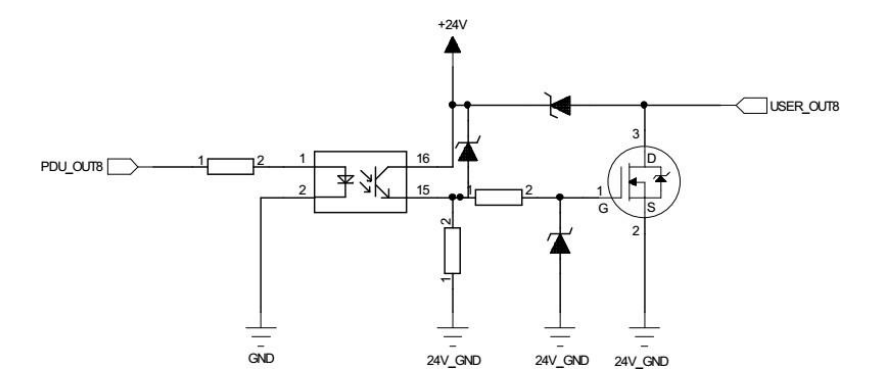

| Pin No. | ltem | Max. Output<br>Current                    | Description                                                               | Pin No. | ltem | Output Current | Description |
|---------|------|-------------------------------------------|---------------------------------------------------------------------------|---------|------|----------------|-------------|
|         |      | J6 _ A                                    |                                                                           | J6 _ B  |      |                |             |
| 1       | 124V | Input, user<br>I/O power supply           | The supply current<br>should be greater<br>than the sum of I/O<br>current | 11      | 08   | 6mA            |             |
| 2       | ICOM | User I/O power<br>supply<br>Reference GND |                                                                           | 12      | 09   | 6mA            |             |
| 3       | 00   | 500mA                                     | IO for Mark                                                               | 13      | 010  | 6mA            |             |
| 4       | 01   | 500mA                                     | IO for Beam                                                               | 14      | 011  | 6mA            |             |
| 5       | 02   | 500mA                                     | IO for Alarm                                                              | 15      | 012  | 6mA            |             |
| 6       | 03   | 500mA                                     |                                                                           | 16      | 013  | 6mA            |             |
| 7       | 04   | 500mA                                     |                                                                           | 17      | 014  | 6mA            |             |
| 8       | 05   | 500mA                                     |                                                                           | 18      | 015  | 6mA            |             |
| 9       | 06   | 500mA                                     |                                                                           | 19      | 016  | 6mA            |             |
| 10      | 07   | 500mA                                     |                                                                           | 20      | 017  | 6mA            |             |

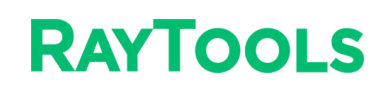

## **3.4 Laser Control Module**

#### 3.4.1 PDU1000-YLR-V3K2 Laser Control Interface

J4, DB9 female, serial port, used for switching between CW and QCW mode of YLR laser.

The interface definition is as follows:

| Pin No. | Interface<br>Definition | Description   | Pin No.     | Interface<br>Definition | Description      |
|---------|-------------------------|---------------|-------------|-------------------------|------------------|
| 2       | TXD                     | data send pin | 3           | RXD                     | data receive pin |
| 5       | GND                     | reference GND | 1/4/6/7/8/9 | NC                      |                  |

#### J7, DB25 male, used to control laser beaming and power, part of interfaces definition are as follows:

| Pin No. | ltem            | Туре   | Description                                                                               | Pin No. | ltem         | Туре   | Description                                                                              |
|---------|-----------------|--------|-------------------------------------------------------------------------------------------|---------|--------------|--------|------------------------------------------------------------------------------------------|
| 1/4/14  | AGND            |        | analog signal reference<br>GND                                                            | 16      | ANO          | Output | 0 ~ 10V analog signal +,<br>for controlling laser<br>energy                              |
| 5       | Red _ las<br>er | Output | laser red control pin                                                                     | 10      | enable       | Output | Laser enable signal                                                                      |
|         |                 |        |                                                                                           | 23      | DGND         |        | 9/10/17 reference GND                                                                    |
| 12      | Modulation -    | Output | Laser trigger signal<br>negative input                                                    | 24      | Modulation + | Output | Laser trigger signal<br>positive input                                                   |
| 6       | OUT4            |        | Energy beamsplitting<br>path application<br>(disconnect for non-<br>energy beamsplitting) | 21      | IN1          |        | Energy beamsplitting<br>response signal<br>(disconnect for non-<br>energy beamsplitting) |
| 13      | + 24V_laser     | Input  | Input, laser<br>control circuit + 24V                                                     | 25      | Laser _ gnd  |        | 13 laser control circuit<br>+ 24V reference GND                                          |

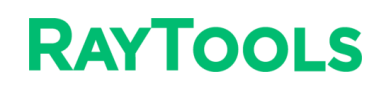

### 3.4.2 Wiring with IPG YLR Laser

| Pin No. | ltem          | Description                                                                                | Pin | ltem         | Description                                                                                  |
|---------|---------------|--------------------------------------------------------------------------------------------|-----|--------------|----------------------------------------------------------------------------------------------|
| 1/4/14  | AGND          | analog signal reference GND,<br>connect to IPG YLR laser Pin14                             | 16  | ANO          | 0 ~ 10V output analog signal,<br>connect to IPG YLR laser Pin12,<br>for laser energy control |
| 5       | Red _ laser   | laser red control pin,<br>connect to IPG YLR laser Pin17                                   |     |              |                                                                                              |
| 9       | reset         | Laser reset signal,<br>connect to IPG YLR laser Pin21                                      | 10  | enable       | Laser enable signal, connect to IPG YLR laser Pin18                                          |
| 17      | error         | Laser alarm signal, connect to IPG YLR laser Pin19                                         | 23  | DGND         | 9/10/17 reference GND,<br>connect to IPG YLR laser Pin20                                     |
| 12      | Modulation-   | negative input interface of the<br>laser trigger signal,<br>connect to IPG YLR laser Pin16 | 24  | Modulation + | Positive input interface of the<br>laser trigger signal,<br>connect to IPG YLR laser Pin15   |
| 6       | OUT4          | Energy beamsplitting path<br>application<br>(disconnect for non-energy<br>beamsplitting)   | 21  | IN1          | Energy beamsplitting response<br>signal<br>(disconnect for non- energy<br>beamsplitting)     |
| 13      | +24V _ l aser | Input,<br>laser control circuit + 24V                                                      | 25  | Laser _ gnd  | Laser control circuit power<br>supply reference GND                                          |

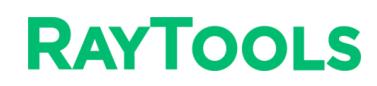

### 3.4.3 Wiring with YLS-K Laser

| Control Card<br>Pin No. | Control Card<br>Signal Definition | Laser Pin No. | Laser Signal Definition  | Remark                          |
|-------------------------|-----------------------------------|---------------|--------------------------|---------------------------------|
| 24                      | Modulation +                      | XPIF A: 1     | Modulation enable        | Laser trigger                   |
| 12                      | Modulation -                      | XPIF A: 2     | Modulation enable return | frequency signal                |
| 16                      | ANO                               | XPIF B: 1     | Analog control input     | En over on atrad                |
| 1                       | AGND                              | XPIF B: 2     | Signal COM               | Energy control                  |
| 22                      | Laser ready                       | XP1:21        | Laser Ready              | Laser ready<br>feedback signal  |
| 10                      | Laser ON                          | XP1:16        | LASER ON                 | Laser drive                     |
| 7                       | Startup laser                     | XP1: 1        | Laser Request            | Laser Request                   |
| 9                       | Reset                             | XP1: 4        | Reset                    |                                 |
| 5                       | Red                               | XP1: 5        | Red                      |                                 |
| 23                      | Reference GND                     | XP1: 9        | Reference GND            |                                 |
|                         |                                   | XP1: 6        | Connect to 24V           | Analog Ext. control             |
|                         |                                   | XP1: 8-14     | 24V reference GND        | Ext. control                    |
| 13                      | 24V                               | XP1:42        | + 24V DC                 | + 24V DC<br>(Customer-supplied) |
| 25                      | Laser _ gnd                       | XP1: 41       | + 24V reference GND      | Return from + 24V<br>DC         |
|                         |                                   | XPIF A: 7     | Short                    |                                 |
|                         |                                   | XPIF A: 8     | Snort                    |                                 |
|                         |                                   | XPIF A: 9     | Short                    |                                 |
|                         |                                   | XPIF A: 10    | Snort                    |                                 |

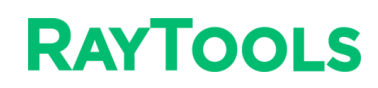

#### 3.4.4 Wiring with Raycus RFL-C1500S/2000S Laser

| Control Card<br>Pin No. | Control Card<br>Signal Definition    | Laser Pin No.     | Laser Signal Definition       | Remark                  |
|-------------------------|--------------------------------------|-------------------|-------------------------------|-------------------------|
| 17                      | ERROR                                | 24 (DB25)         | Laser state signal            |                         |
| 16                      | Analog output 22 (DB25) Analog input |                   | Laser energy                  |                         |
| 14                      | Analog output<br>reference GND       | 25 (DB25)         | Analog input reference<br>GND | control                 |
| 10                      | Enable                               | 6 (DB25)          | Beaming enable                |                         |
| 24                      | Modulation +                         | Cable core        | Modulate signal +             | Laser beaming           |
| 12                      | Modulation -                         | Ext. shielding    | Modulate signal -             | control signal          |
| 12                      | 2414                                 | 7 (DB25)          | 24V input                     | Ext. AD Mode            |
| 13                      | 24V                                  | 20 (DB25)         | 24V input                     | Pin8/24 power<br>supply |
| 25                      | 24V reference GND                    | 9 (DB25)          | 24V reference GND             | Require set             |
|                         |                                      | 6 (DB9) Interlock |                               | Short enable laser      |
|                         |                                      | 7 (DB9)           | Interlock                     | beaming                 |

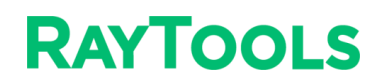

### 3.4.5 Wiring with GW Laser - P Series

| Control Card<br>Pin No. | Control Card<br>Signal Definition            | Laser Pin No. | Laser Signal Definition                       | Remark            |
|-------------------------|----------------------------------------------|---------------|-----------------------------------------------|-------------------|
| 16                      | Analog output                                | 1 (DB15)      | PIN                                           | Laser energy      |
| 14                      | Analog output<br>reference GND 9 (DB15) GNDA |               | signal                                        |                   |
| 10                      | Enable signal                                | 13 (DB15)     | IN _ L0                                       | Laser enable      |
| 5                       | Laser red                                    | 6 (DB15)      | IN _ RG                                       | Ext. control red  |
| 24                      | Modulation +                                 | 14 (DB15)     | IN _ PULSE                                    | Modulation signal |
| 12                      | Modulation -                                 | 7 (DB15)      | Pin7/5/6/12/13/14/15<br>reference digital GND |                   |
| 23                      | Enable GND                                   | 7 (DB15)      | Pin7/5/6/12/13/14/15<br>reference digital GND |                   |
| 13                      | 24V                                          | 15 (DB15)     | 24V                                           |                   |
| 25                      | 24V reference GND                            | 8 (DB15)      | Pin7/5/6/12/13/14/15<br>reference digital GND |                   |
|                         |                                              | 5 (DB15)      | Emergency stop signal                         |                   |
|                         |                                              | 12 (DB15)     | Water                                         | Pin short         |
|                         |                                              | 15 (DB15)     | +24V                                          |                   |

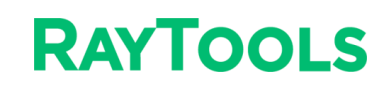

# 4 Installation and Commissioning of Galvo Software

|      | Drive | Patch      |
|------|-------|------------|
| USB  | V3    | V1, V2, V3 |
| USB  | V6    | V6         |
| PCle | V6    | V6         |

Note: When installing the software, select the corresponding drive and patch as above.

| Dongle          | Vision Software |
|-----------------|-----------------|
| Standard galvo  | NO              |
| Standard vision | YES             |

Note: The dongle should work with software as above.

#### Installation:

1) Open the software **PDGMotio** and select the language as English;

| 选择安装 | 語言           | Х |
|------|--------------|---|
| 3    | 选择安装时要使用的语言。 |   |
|      | English      | ~ |
|      | 确定取消         |   |

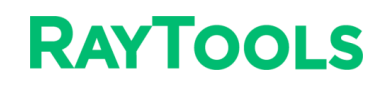

#### 2) Click Next;

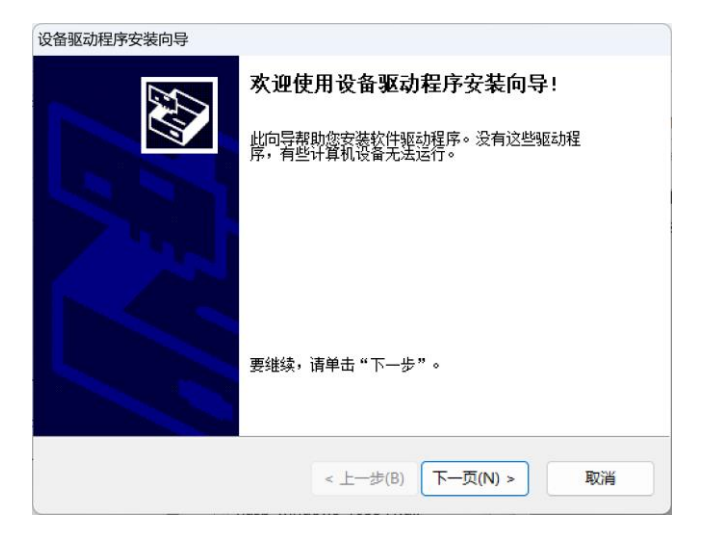

3) Input the installation password: JK0803;

| Setup - PDUMotion version V8.2_NC                                  | -           |             | ×   |
|--------------------------------------------------------------------|-------------|-------------|-----|
| Password<br>This installation is password protected.               |             | (.          | (i) |
| Please provide the password, then click Next to continue. Password | ls are case | -sensitive. |     |
|                                                                    | Next        | Can         | cel |

4) Select the installation location and click Next;

| Setup - PDUMotion version V8.2_NC -                                            | -       | ×     |
|--------------------------------------------------------------------------------|---------|-------|
| Select Destination Location<br>Where should PDUMotion be installed?            |         |       |
| Setup will install PDUMotion into the following folder.                        |         |       |
| To continue, click Next. If you would like to select a different folder, click | Browse. |       |
| D:\BHMove PDUMotion\PDUMotionV8.2_NC                                           | Browse  |       |
|                                                                                |         |       |
| At least 486.1 MB of free disk space is required.                              |         | ancel |
|                                                                                |         |       |

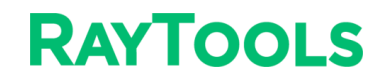

5) Create start menu and click Next;

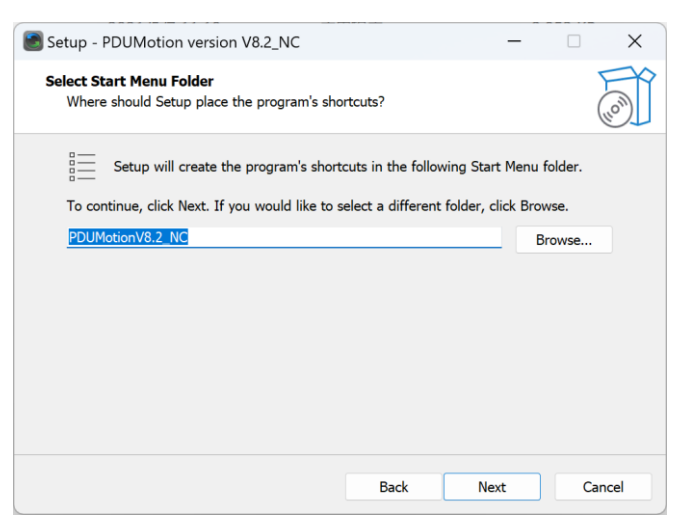

6) Check Create a desktop shortcut, and click Next;

| Setup - PDUMotion version V8.2_NC                                      |                   | _                 |          | ×    |
|------------------------------------------------------------------------|-------------------|-------------------|----------|------|
| Select Additional Tasks<br>Which additional tasks should be performed? | ,                 |                   | (        | (0)  |
| Select the additional tasks you would like Set<br>then click Next.     | tup to perform wh | ile installing PD | UMotion, |      |
| Additional shortcuts:                                                  |                   |                   |          |      |
| Create a desktop shortcut                                              |                   |                   |          |      |
|                                                                        |                   |                   |          |      |
|                                                                        |                   |                   |          |      |
|                                                                        |                   |                   |          |      |
|                                                                        |                   |                   |          |      |
|                                                                        |                   |                   |          |      |
|                                                                        |                   |                   |          |      |
|                                                                        |                   |                   |          |      |
|                                                                        | Back              | Next              | Car      | ncel |

7) Click Install;

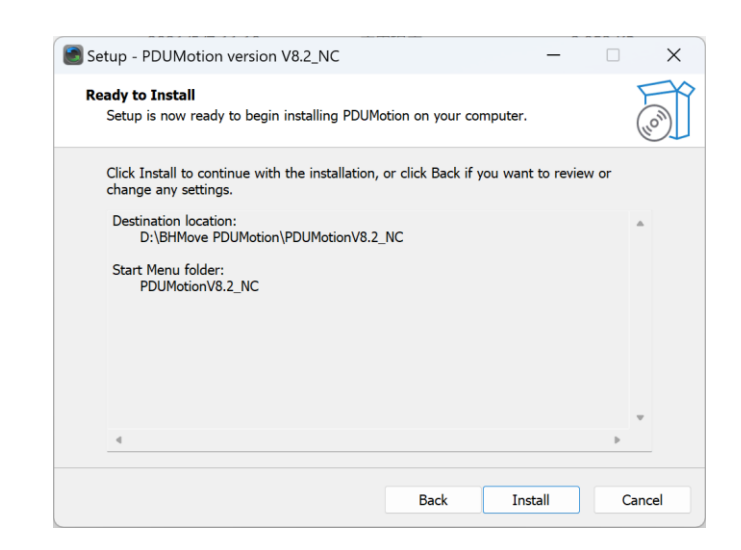

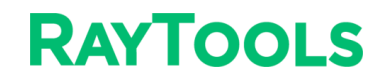

8) Wait for software installation.

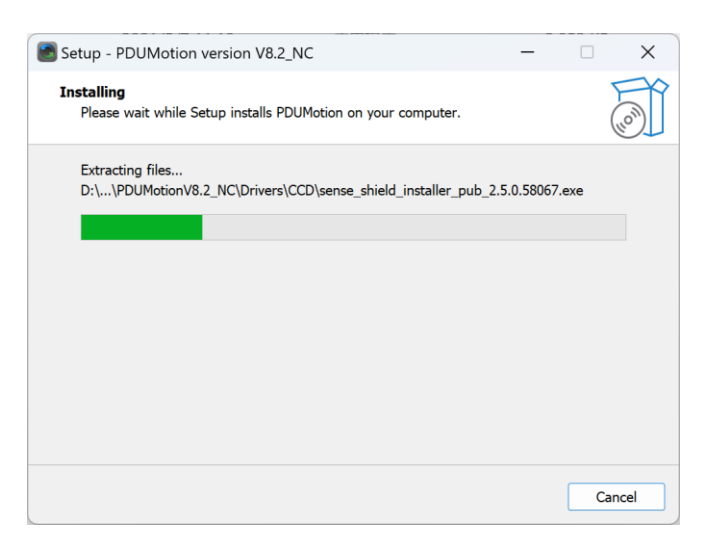

9) Install PDU1000 card drive, motion control drive, dongle drive; vision dependency (optional) and galvo control card library. Then click Finish to end Setup.

| Setup - PDUMotion version | v8.2_NC − □ ×                                                                                                    |
|---------------------------|----------------------------------------------------------------------------------------------------|
| (LON)                     | <b>Completing the PDUMotion Setup</b><br><b>Wizard</b><br>Setup has finished installing PDUMotion on your computer. The<br>application may be launched by selecting the installed<br>shortcuts.<br>Click Finish to exit Setup. |
|                           | Finish                                                                                                    |

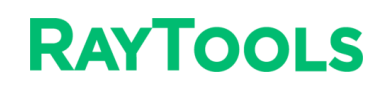

# **5** Troubleshooting

# 5.1 Error Code

| Error Code | Description                                                                                            |
|------------|----------------------------------------------------------------------------------------------------|
| H0007      | No dongle.                                                                                             |
| H0033      | The dongle drive is not installed.                                                                     |
| H0031      | Wrong dongle model.                                                                                    |
| H0041      | The software is infected, users should reinstall the software after antivirus, and replace ini folder. |
| H0042      | Install the newest dongle drive.                                                                       |

# 5.2 Control Card Opening Failed

|                      |                |          | PDU                 | 00Card | d opened succ | essfully |
|----------------------|----------------|----------|---------------------|--------|---------------|----------|
| PDU_00C              | ard opening fa | ailed    | <u>Temporary da</u> | Positi | 🜲 Positi      | *        |
| Temporary dat Positi | 💠 Positi       | ÷        | 00  70.00           | width  | 🌲 height      | *        |
| 50.00 width          | 🜲 height       | <u>+</u> |                     | angle  | 💠 🗌 Prop      | ortional |
|                      |                |          |                     | Bench  |               | Ψ.       |
| wiath                | Theight        | Ŧ        |                     | Bench  |               | Ŧ        |

| PDU_00 Card Opening failed                                                         |                                                                                                    |  |  |
|------------------------------------------------------------------------------------|----------------------------------------------------------------------------------------------------|--|--|
| Check hardware connection                                                          | Check hardware connection                                                                                                    |  |  |
| Check whether the control card drive is installed properly.                        | Reinstall the drive, find the path of CCDVER test 7.4\ Drivers\<br>PengDin in the root directory of the marking software, and then<br>select the drive of USB or PCIe.                                                                                                    |  |  |
| Check whether the software PDU _ 1000 library version patch is selected correctly. | Reselect the card library version, find the path of CCDVER test 7.4<br>Drivers\ PDU in the root directory of the marking software, select the<br>drive of V3 or V6, select all the files in the folder, and copy them to<br>the root directory of the marking software to replace the original<br>files. |  |  |

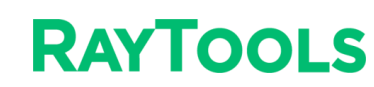

# 6 Laser Setting

## 6.1 Laser Commission

- 1. Connect the card, laser, and galvo;
- 2. Open the software. If the interface shows following mark, the software and card is connected successfully;

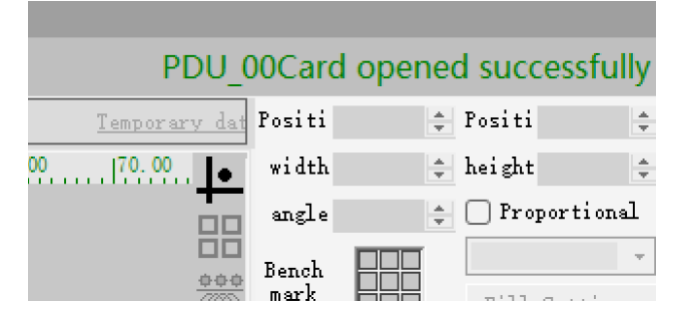

3. Build a new project;

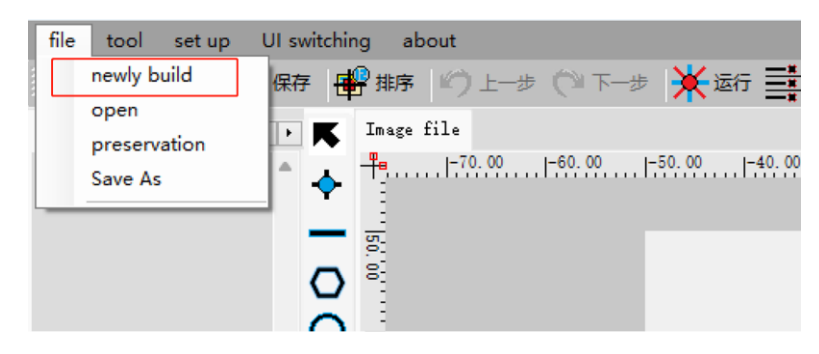

4. Draw a point and beam, and find the focus of the laser according to the intensity of the marking laser.

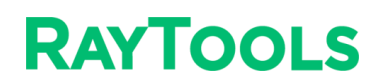

# 6.2 BOX Correction (Manual)

1) Select BOX correction;

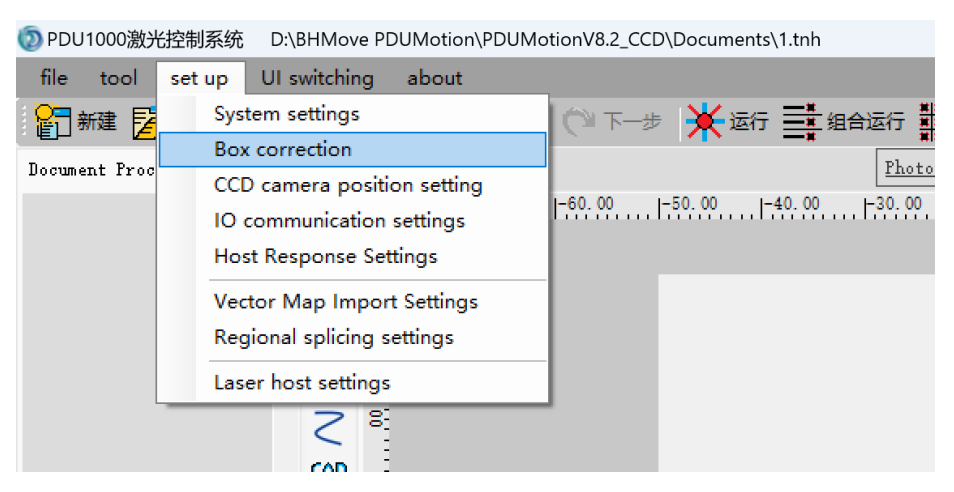

2) Select Standard calibration;

| 🖳 PD Card Box Correction                                | ×                        |
|---------------------------------------------------------|--------------------------|
|                                                         |                          |
|                                                         | Layer Layer0 V           |
| Automatically recognize BOX<br>type, please restart the | Laser speed 200 🖨        |
|                                                         | Red light 40 📫           |
| 1. Standard calibration                                 | Red light teaching       |
|                                                         | position test<br>Central |
| 2. Multipoint correction                                | 50 50 Custom             |
|                                                         |                          |
| 3. High precision correction                            |                          |
|                                                         |                          |
| 4. Red light ratio                                      | 5. Manual compensation   |

- 3) Set Correction Size (actual required marking size or galvo format);
- 4) Set Maximum BOX Correction Area (This value is recommended to be larger than the value of the Test rectangle size.) And the red light correction zoom ratio is 1;
- 5) Check Laser to turn it on;
- 6) Click Confirm for laser print;

# RAYTOOLS

8)

7) Measure whether the lengths of the X and Y axes are equal to the value of Test rectangle size. If not, find the galvo

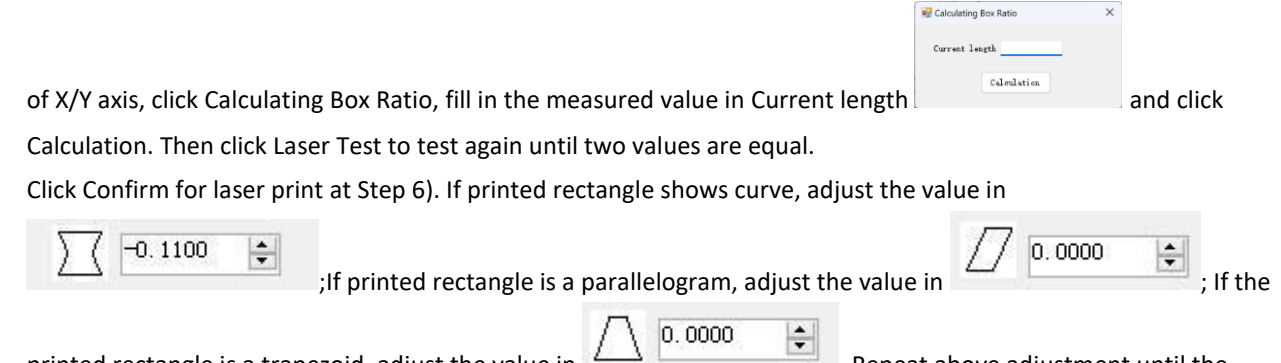

printed rectangle is a trapezoid, adjust the value in . Repeat above adjustment until the printed graphic is proper.

- 9) Click OK at Step 6) to observe whether the printed coordinates of the X/Y axis meet the requirements, which can be adjusted by setting the corresponding relationship between the galvo and X/Y axis. If the direction of the X/Y axis is reversed, check reverse;
- 10) The default galvo center is (0, 0), which can be changed based on actual requirements, but the offset value should not be too large; Rotation angle is used to adjust the angle of the galvo coordinate according to the marking direction (Don't change the angle value and Center offset value without special requirements).

| 🖳 Standard correction       | X                     |
|-----------------------------|-----------------------|
| Scan parameters             |                       |
| Maximum BOX 120.00 🖨        |                       |
| Center offset X 0.000 🜩     | ○ Scan 1=X □ reverse  |
| Center offset Y 0.000 🌩     | O Scan 2=X □ reverse  |
| Rotation angle 0.000        |                       |
| Scan 1                      | Scan 2                |
| proportion 0.740 🔹 >>       | proportion 0.744 🔷 >> |
| -0.0500 🔹                   | 0.1700                |
| 0.0000 😫                    | 0.0000                |
| -0.0100 😫                   | -0.0240               |
| 🗌 Red light 🗌 Laser         |                       |
| Test rectangle size 30.00 🚖 | CONTITM               |
| Laser emer                  | rgency stop           |
|                             |                       |

- 11) Check Red light and click Confirm;
- 12) Observe whether the red running path coincides with the rectangle printed by the laser. If not, set the Scan 1/2 proportion to adjust the red running path; Click Red light test. If the spot does not coincide with the zero point of the laser print, set Center offset X/Y to adjust the spot position.

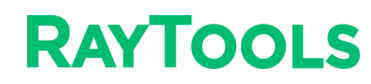

# 7 Software Interface and Tool

# 7.1 Software Interface

| ② PDU1000激光控制系统 D:\8HMove PDUMotion\PDUMotionV8.2_       | CCD\Documents\1.tnh                     | – o ×                                                                      |
|----------------------------------------------------------|-----------------------------------------|----------------------------------------------------------------------------|
| file tool set up UI switching about                      |                                         |                                                                            |
| 🎦 新建 🏂 打开 🎒 保存 📲 邦序 👘 上一步(21下-                           | -> 💥 EF 📑 組合运行 🏢 序列运行                   | PDU_00Card opened successfully                                             |
| Document Process Bogur 4 + K Image file                  | Thete_                                  | Temporary da Pomiti 🗘 Pomiti 🗘                                             |
| A                                                        | -50.00 -40.00 -30.00 -20.00 -10.00      | 0.00  10.00  20.00  20.00  40.00  50.00  00.00  70.00   📦 width 🗘 height 🗅 |
| ★ 1                                                      |                                         | angle 0 Proportional                                                       |
| <b>—</b>                                                 |                                         |                                                                            |
|                                                          |                                         | each Fill Settiars                                                         |
| V                                                        |                                         | /L Object n 1 · · ·                                                        |
| O ಕ್ಷ                                                    |                                         | Centered Amplication)                                                      |
| 2 *                                                      |                                         |                                                                            |
| COD                                                      |                                         | A ren number name colour                                                   |
| un a                                                     |                                         | 0 Layer01                                                                  |
| 표 획                                                      |                                         | 02 Layer02                                                                 |
|                                                          |                                         | 03   Layer03<br>04   Layer04                                               |
|                                                          |                                         | 05   Layer05                                                               |
| 🗱 📬                                                      |                                         | 06   Layer06<br>07   Layer07                                               |
| i i i i i i i i i i i i i i i i i i i                    |                                         | 08   Layer08                                                               |
|                                                          |                                         | 09   Leyer09                                                               |
| <b>2</b> 1                                               |                                         | i Leyeria                                                                  |
|                                                          |                                         | 12 Layer12                                                                 |
| · · · · · · · · · · · · · · · · · · ·                    |                                         | 13 Laver toranators                                                        |
| ^ n                                                      |                                         | Elly Contraction Prover                                                    |
| <u></u> 번 번                                              |                                         |                                                                            |
| 문 응                                                      |                                         | Lager Bans Lager D                                                         |
|                                                          |                                         | Bunber of 1 😅                                                              |
| 공                                                        |                                         | کی<br>Speed (mn/t 1500.0 €                                                 |
|                                                          |                                         | O Air travel speed 2000.0                                                  |
| fools tob                                                |                                         | Pover parcentage 90.00 ÷                                                   |
|                                                          |                                         | (F) Waveform number 0 💠                                                    |
| [01]2. tak 🔛 🗧                                           |                                         | → Trequency (Hz) 40.000                                                    |
|                                                          |                                         | Tarn on delay 50                                                           |
| <b>6</b>                                                 |                                         | Off light delay 50                                                         |
| 8                                                        |                                         | Corner delay 50 -                                                          |
| T                                                        |                                         | Red light speed 2000 ÷                                                     |
| . 3                                                      |                                         | Application>> tenior                                                       |
| Number of selecte X:-068.09 Y:033.33 W:000.000 H:000.000 | BT:0000.0ms OOO Olaser O Security alarm | Software version number:V8.2.0D Card/Scan status                           |

# 7.2 Sign

| Sign    | Tool         | Description                                                                                             |
|---------|--------------|----------------------------------------------------------------------------------------------------|
| <b></b> | Single point |                                                                                                    |
|         | Line         |                                                                                                    |
| 0       | Polygon      | Rectangle (default). Click the icon to select other graphics:<br>$\bigcirc \diamondsuit \bigtriangleup$ |
| 0       | Circle (arc) | Circle (default). Click the icon to use other arc tools                                                 |
| ***     | Lattice      |                                                                                                    |

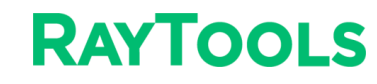

| A            | Text                       | Edit text, enable text variables: S/N, date, time, serial communication, network communication, etc. |
|--------------|----------------------------|----------------------------------------------------------------------------------------------------|
|              | QR code                    |                                                                                                    |
| CAD          | CAD                        | Importing CAD graphics of dxf/plt format file.                                                       |
| ø.           | Bitmap                     | Import pictures of bmp format file.                                                                  |
| Θ            | Delay                      | Marking delay tool.                                                                                  |
| $\mathbb{R}$ | Platform<br>motion         | Set the platform moving position (X, Y).                                                             |
| $\oplus$     | Mark point                 |                                                                                                    |
| SCR          | SCR                        | Edit script                                                                                          |
| P            | Altimetry/<br>bar code     |                                                                                                    |
|              | Time variable              |                                                                                                    |
|              | Marked<br>rectangle<br>ROI |                                                                                                    |
| 2            | Fly Setting                |                                                                                                    |
| 111          | Call<br>subdocument        |                                                                                                    |

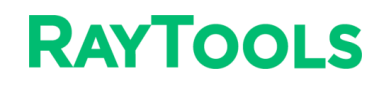

|              | Coaxial CCD<br>Painting |                      |
|--------------|-------------------------|----------------------|
| කිකි<br>කිකි | Array photo             |                      |
|              | Laser follow            |                      |
| ×            | Run                     | Keyboard shortcut F6 |
| •            | Teach                   |                      |

### 7.3 Layer and Parameter

Each layer corresponds to laser parameters, and users can change the name and the color of layers in the Parameter interface. Click a layer, the parameter bar will display its name, color, and parameter data. The parameter data includes number of processing, speed, power, etc. After modifying parameters, click Application to save the parameters to the current layer.

| Pen number name | colour | Layer parameters |          |
|-----------------|--------|------------------|----------|
| 00 1 7 00       |        | Set as default   | Power    |
| 00   Layer00    |        | Layer Name       | Layer00  |
| U1 LayerU1      |        | laver color      |          |
| 02 Layer02      |        | Number of        | 1 🖨      |
| 03 Layer03      |        | Sneed (mm/s      | 1500.0   |
| 04 Layer04      |        | Air travel speed | 2000.0   |
| 05 Layer05      |        | Power nergentege | 90.00    |
| 06 Layer06      |        | Wousfour runker  | 0        |
| 07 Laver07      |        | Waverorm number  | 40.000   |
| 08 Laver08      |        | frequency (nz)   | ₹0.000 ¥ |
| 00 1 Layer 00   |        | Duty cycle (%)   | 50.000   |
| US LayerUS      |        | Iurn on delay    | 50 📮     |
| 10 Layer10      |        | Off light delay  | 50 韋     |
| 11 Layer11      |        | Corner delay     | 50 🜩     |
| 12 Layer12      |        | Red light speed  | 2000 🗘   |
| 13 Layer13      |        | Application>>    | senior   |

# RAYTOOLS

# 7.4 Laser Process

#### Why set delay parameters:

Delay occurs when transmitting signals between parts of galvo system, including drive plate, motor, and lenses. And the lenses have mechanical inertia, so there is uncertain delay between "marking card control galvo" and "real lens motion". Delay types: laser on delay, laser off delay, jump delay, mark delay, and poly delay.

#### Unified process debugging graphics:

Graphics in marking generally don't show direction, and it is not convenient to judge which process parameters lead to poor marking effect. Therefore, a directional graph should be drawn to adjust the process parameters. For example: Take Line 1 and Line 3 as a reference, and mainly observe welding effect of Line 2. Drawing line can refer

to processing precision, or only confirm the shape through position and size parameters.

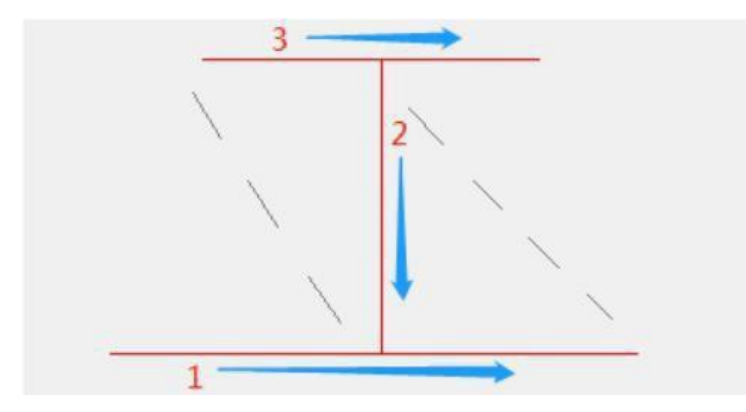

#### Laser On Delay (LOnD)

When laser on, the galvo jumps to the specified position and starts to move, but the laser beams out after delaying LOnD value. This value can be set as a negative value, which means when the galvo reaches the specified position, the galvo beams out for this value first and then starts motion.

If the LOnD value is set too small, a burst point will occur at the laser-on position (reason: the galvo starts to move at a low speed and the LOnD value is too small, so laser gathers at the start point and produce a burst point).

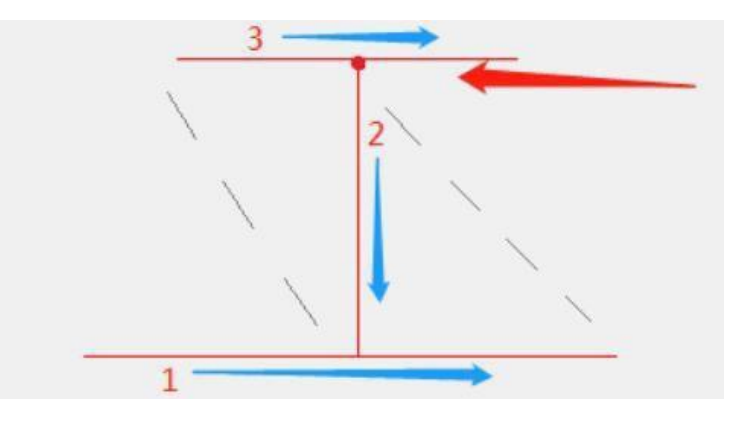

# RAYTOOLS

If the LOnD value is set too large, a welding short will occur (reason: the galvo starts to move, but beaming requires a long delay due to large LOnD value, which means beaning starts far form the start point and lead to a welding short).

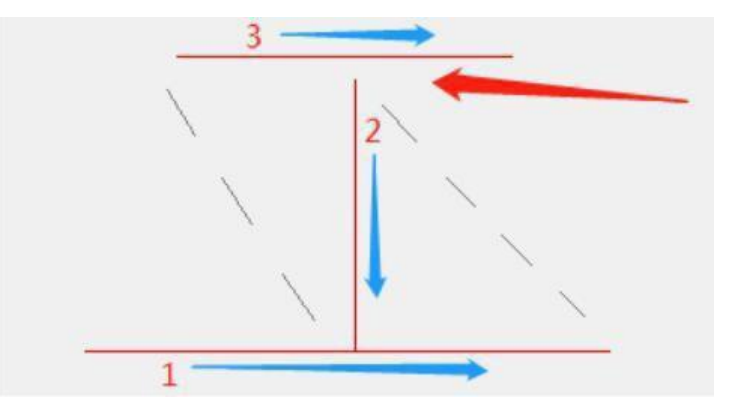

#### Laser Off Delay (LOffD):

When laser off, the galvo stops movements at the specified position, but laser turns off after a delay of the LOffD value. This value can be set as a negative value, which means laser off for LOffD value before the galvo reaches the specified position.

If the LOffD value is set too small, there is a short at the laser off position (reason: there is a time difference between the command and real motion when the galvo stops movement, that is, the galvo is considered to be in place but not in fact, and the LOffD is too small, so a short is not welded).

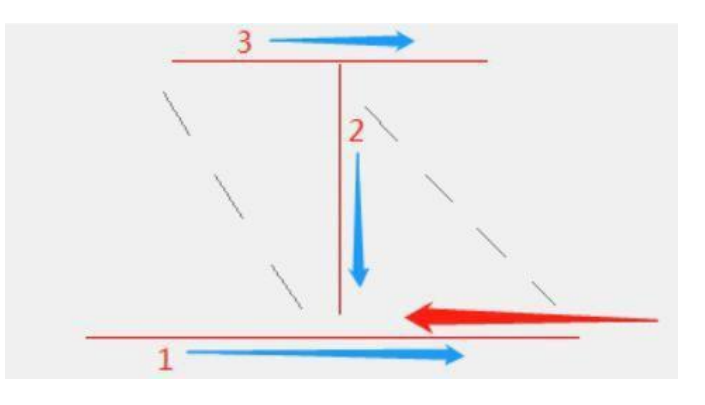

If the LOffD value is set too large, a burst point will occur at the laser off position (reason: when stopping movement, the galvo is in place. And the LOffD value is too large and laser is on, so laser gathers at the end point and produce a burst point).

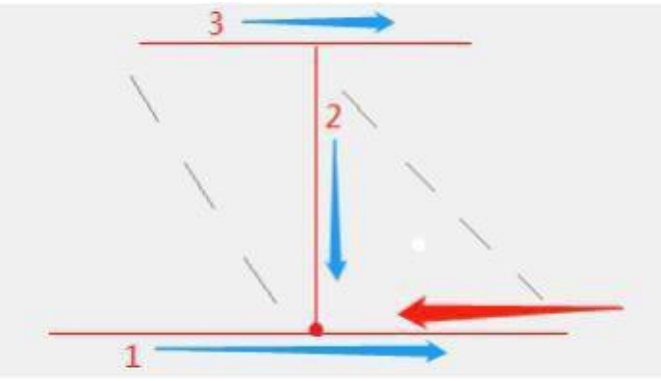

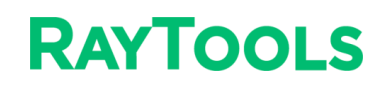

#### Jump Delay (JumpD)

When the galvo jumps to a specified position, it starts the next movement after a delay of JumpD value. If the JumpD value is set too small, unstable welding will occur at the beginning of the next movement (reason: the galvo motor is not in stable status when the galvo stops Jump movement, and the JumpD value is too small. At this time, the galvo is running unstably).

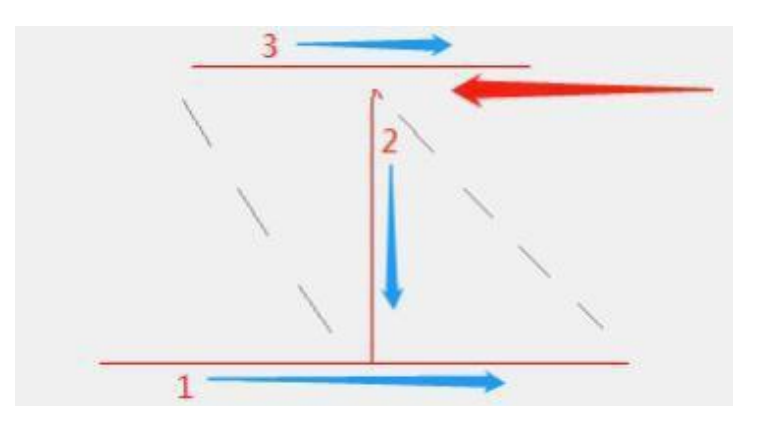

If the JumpD is set too large, welding efficiency will be affected. The setting of JumpD value is related to the galvo jump speed and the weight of the galvo lens. Generally, the greater the galvo jump speed and the lens weight, the larger the JumpD value.

#### Mark delay (MarkD)

The galvo starts the next jump motion for a delay of MarkD value after welding.

If the MarkD value is set too small, the galvo starts movement before the end welding position, resulting in a corner at the laser off place (reason: there is a time difference between the theoretical and the actual position of galvo motion, that is, the movement is in place in theory but not yet in fact. At that time, the next jump movement has already started.).

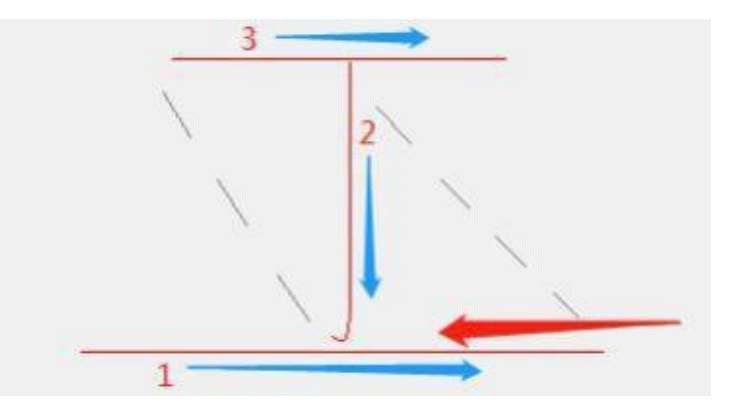

If the MarkD value is too large, it will affect welding efficiency even the galvo runs stably.

# RAYTOOLS

#### Poly Delay (PolyD)

PolyD occurs at the corner of two lines during continuous welding, that is, the galvo requires a delay of PolyD value and then starts next line motion after finishing last one, with beaming out continuously.

If the PolyD value is set too small, there is an arc at the corner between the two Mark movements, which is different form the actual graphic (reason: the galvo motor is not in place when finishing the last mark, and the PolyD value is too small. At this time, the galvo will take another quick path to start next movement).

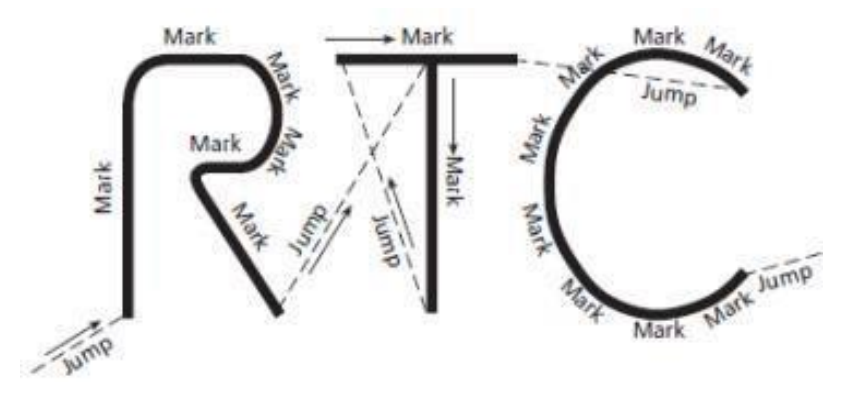

When the PolyD value is set too large, there is a burst point at the corner between the two Mark movements (reason: the galvo motor is already in place when finishing the last mark, and the PolyD value is too large. At that time, the next Mark movement has not yet started, but with laser on).

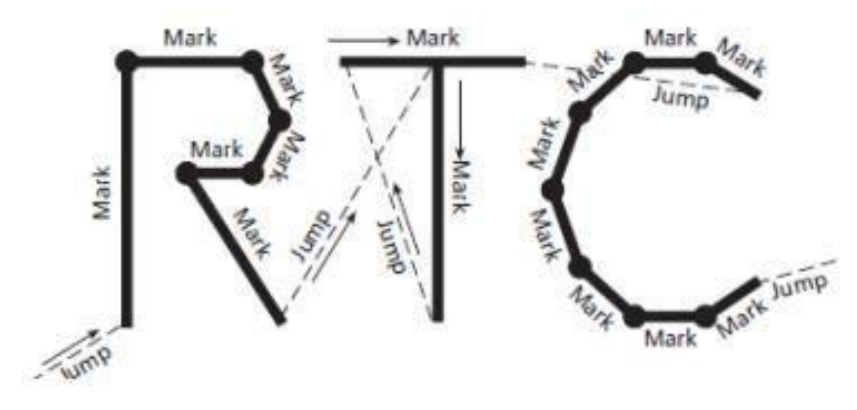

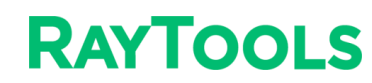

## 7.5 Software Tool

#### 7.5.1 Combination

1. Press the CTRL key, select two circles, and click Combining Objects;

|                   | 00  | Layer00 |  |  |  |
|-------------------|-----|---------|--|--|--|
|                   | 01  | Layer01 |  |  |  |
|                   | 02  | Layer02 |  |  |  |
|                   | 03  | Layer03 |  |  |  |
|                   | 0.4 | LT 04   |  |  |  |
| Combining Objects |     |         |  |  |  |
|                   | 06  | Layer06 |  |  |  |
|                   | 07  | Laver07 |  |  |  |
|                   |     |         |  |  |  |

2. Two circles turn into an object;

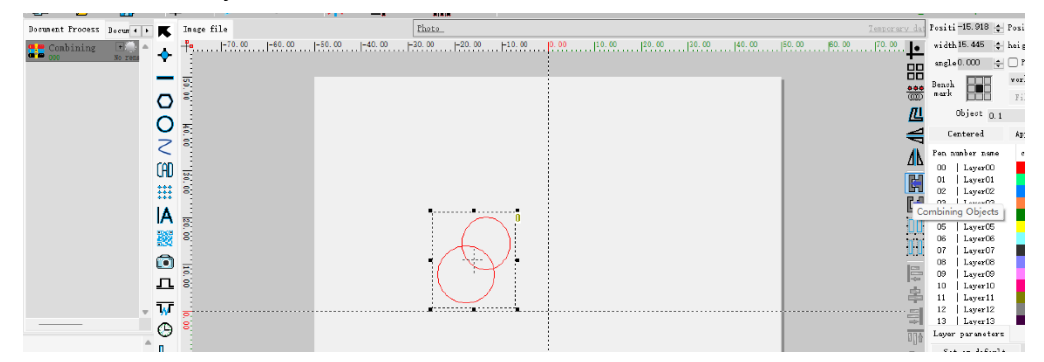

3. Select the combined object, and then click Split Object to split it;

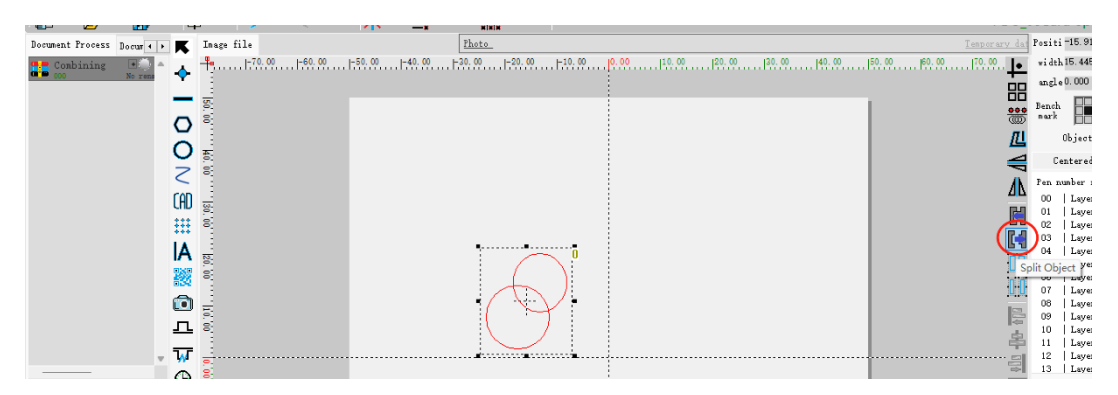

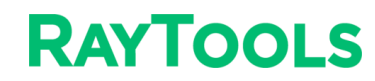

#### 7.5.2 Form Dissimilation

1. Select a line and click Form Dissimilation;

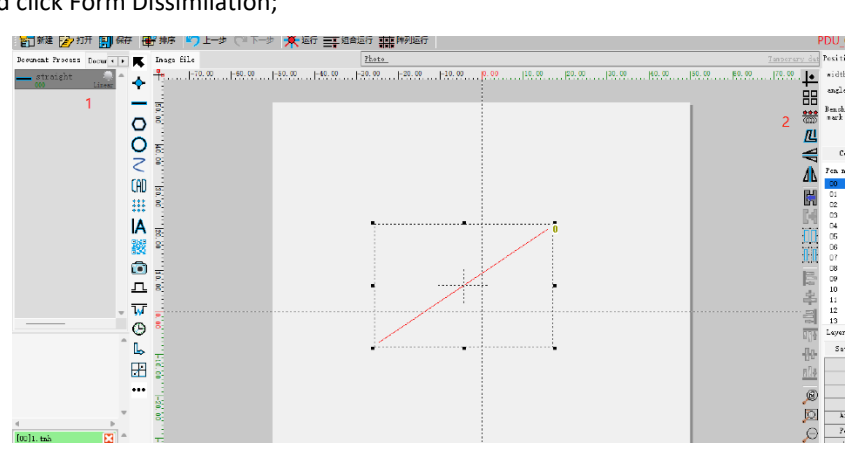

2. Select alienation method and set parameters;

| orm_ Dissimilation                                                                                                    |                | ×                                                   |
|----------------------------------------------------------------------------------------------------|----------------|-----------------------------------------------------|
| Alienation methods                                                                                                    | ] De           | lete original data                                  |
| Sine line<br>helical line<br>Point column<br>Point rotation curve<br>Vartical 8 spiral<br>Morizontal 8 spiral<br>Dashed Line Alienation<br>Resolutio | 4.000<br>5.000 | Explanation: 1:<br>Alienation cannot<br>be reversed |
|                                                                                                    |                | determine                                           |

| Alienation methods          |                        |
|-----------------------------|------------------------|
| Point rotation curve $\sim$ | 🗌 Delete original data |
| Dissimilation parameter     |                        |
| Spiral radius 2.000         | Explanation: 1:        |
| Spiral spacing 0.500        | be reversed            |
|                             |                        |
| Resolution 0.000            |                        |
| Minimum radius 0.10         |                        |
| Number of outer 0           |                        |
| Number of inner 0           |                        |
| Incremental 0.000000        | 剡                      |
| From inside out 🗸           |                        |
| From inside out             |                        |
| From outside to inside      | determine              |

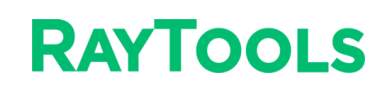

# 8 Maintenance

## 8.1 Removal and Installation of Top Cover Glass

The cover glass is wearing part which needs to be replaced once it is damaged.

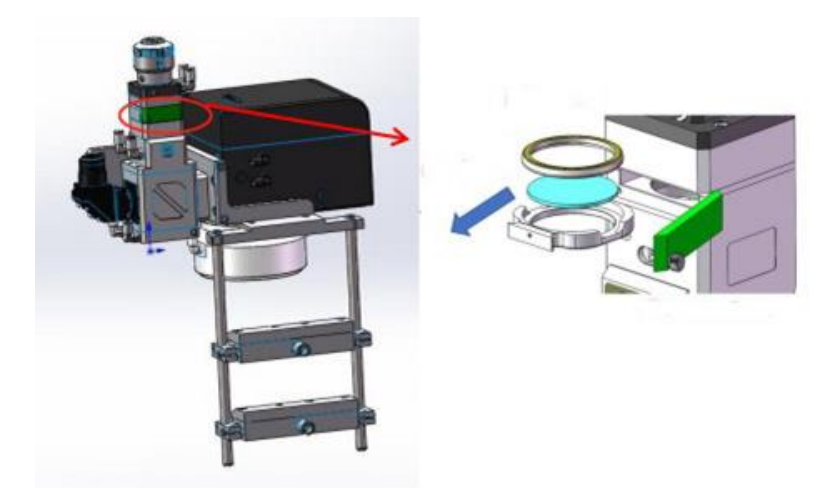

- Loose the 2 bolts to pull out cover glass holder by pinching 2 edges of drawer type holder.
- Seal the mounting openings by textured tape immediately.
- Remove the pressing ring and cover glass after wearing fingertips.
- Clean the cover glass holder and seal ring. The elastic seal ring should be replaced if it is damaged.
- Install the cleaned or new cover glass (regardless of the front or back surface) into the holder of cover glass.
- Install the pressing ring.
- Insert the cover glass holder back to the laser head and tighten the bolts.

**Caution**: It is not allowed to pull out the edge of seal ring directly as it is very easy to damage the seal ring. Please wear the clean gloves or fingertips.

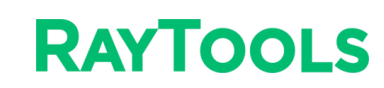

## 8.2 Removal and Installation of F-theta Cover Glass

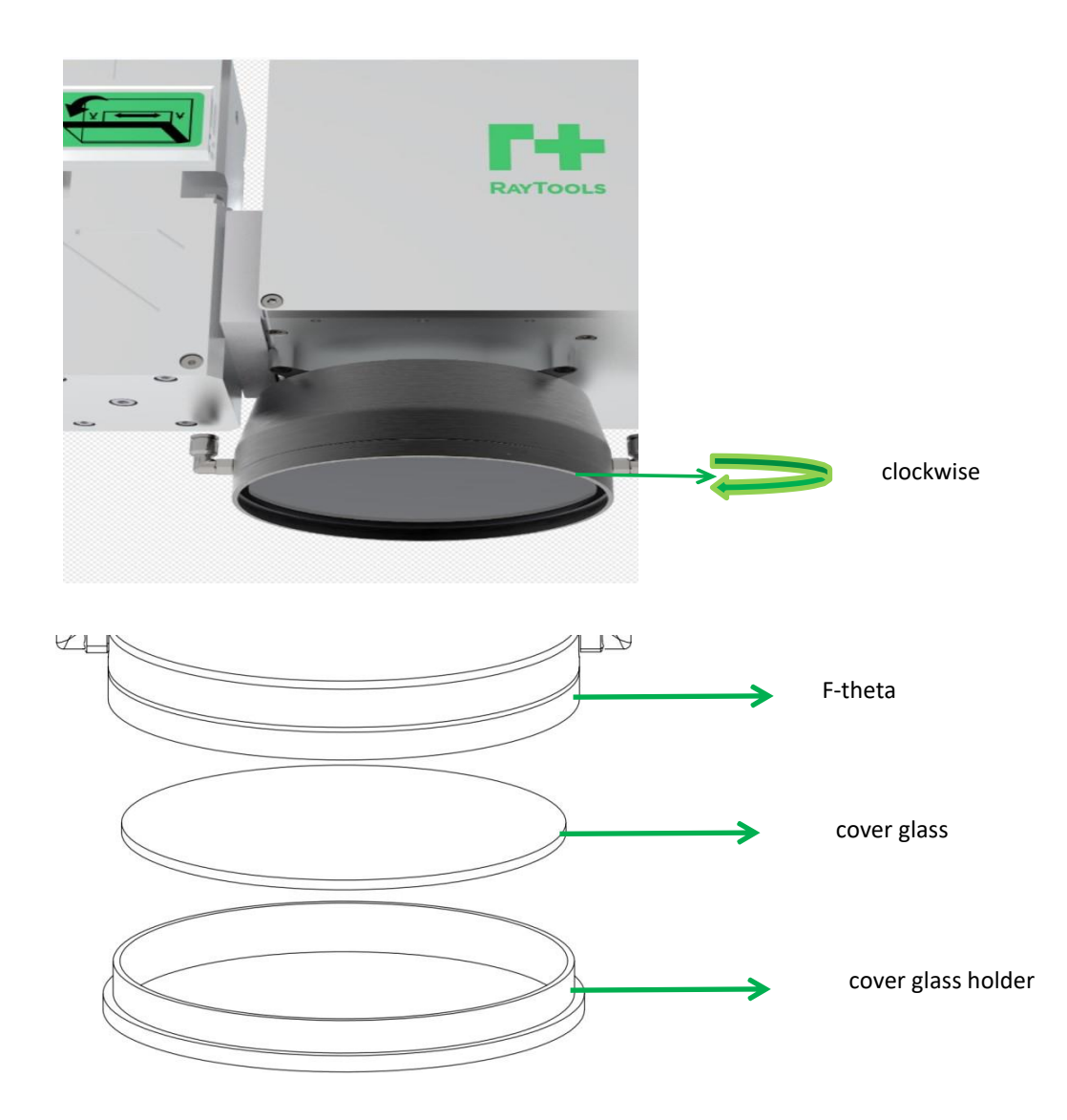

- Ensure that the laser is closed, place the scan welding head on the flat surface of the platform and hold the F-theta vertically.
- Use absolute alcohol (99% ethanol) to clean the dust on the surface of F-theta.
- Rotate the cover glass holder clockwise to remove it.
- Seal mounting openings by textured tape immediately.
- Clean or replace the cover glass.
- Install the cleaned or new cover glass into the cover glass holder.
- Tighten the bolts.

# RAYTOOLS

#### Note:

- 1. Ensure laser is power off before replacing or cleaning the cover glass and the motion axis enable is closed, to avoid accidents caused by beaming or motion axis movement.
- 2. It is recommended to prepare spare cover glasses for replacement.
- 3. Galvo should avoid direct contact with hot surface to avoid burning.
- 4. Ensure the galvo is cool completely before maintaining and cleaning cover glass.
- 5. Please wear the clean gloves or fingertips to avoid damage and pollution of cover glass.